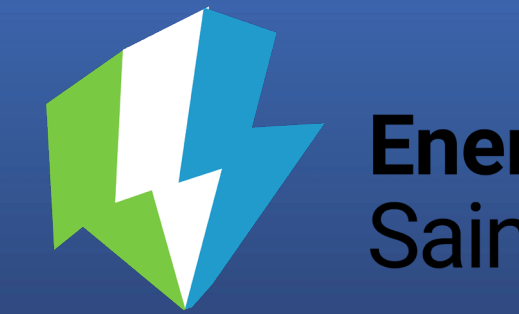

### **Energize** Saint Paul

# **Benchmarking Training**

April 4, 2024

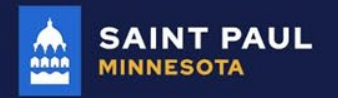

STPAUL.GOV

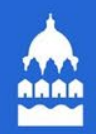

### Agenda

- Introductions
- Benchmarking ordinance overview
- How to benchmark & comply
- 1. Creating a Property in ENERGY STAR Portfolio Manager
- 2. Setting up Meters
- 3. Entering Water Meter Data
- 4. Establishing Automatic Data Upload from Xcel Energy
- 5. Data Submission
- Guided work time and energy efficiency resources

### Meet the team

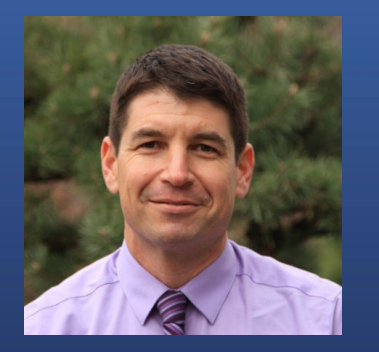

Russ Stark Chief Resilience Officer

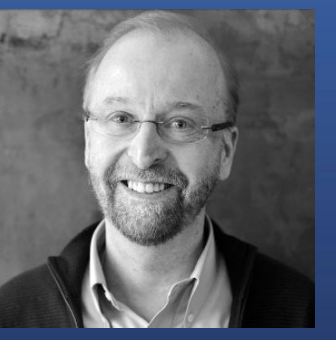

Kurt Schultz Clean Energy Manager

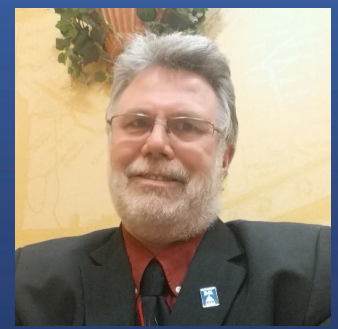

Jim Williamette Plan Review Supervisor

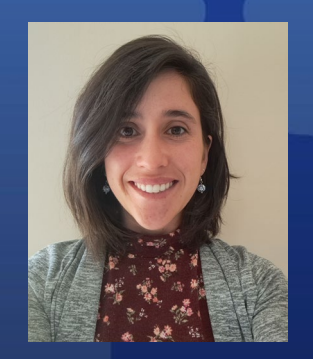

Ana De La Torre Sustainability Coordinator

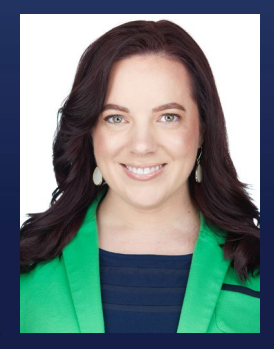

Cecilia Govrik

**Energy Coordinator** 

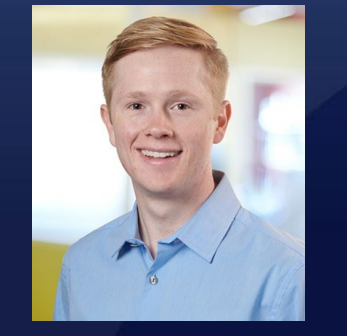

Clayton Harger Plan Review Examiner

Katie Jones Program and Policy Manager

Matthew Douglas-May Community Program Coordinator

# Introduction to Benchmarking

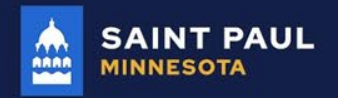

STPAUL.GOV

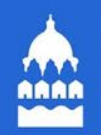

#### WHAT IS BENCHMARKING?

### You can't manage what you don't measure

Benchmarking: is the ongoing review of building energy and water performance to ensure a building is using energy and water as anticipated—over time and relative to peers.

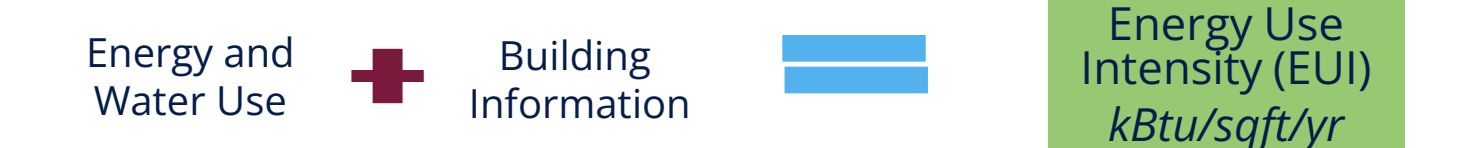

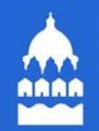

### **INSIGHTS FROM COMBINING DATA**

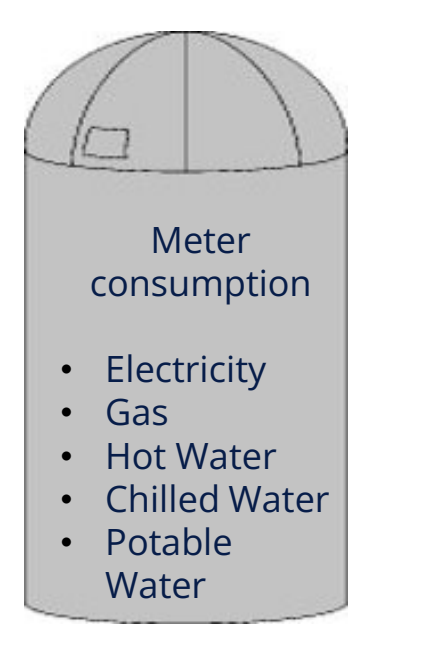

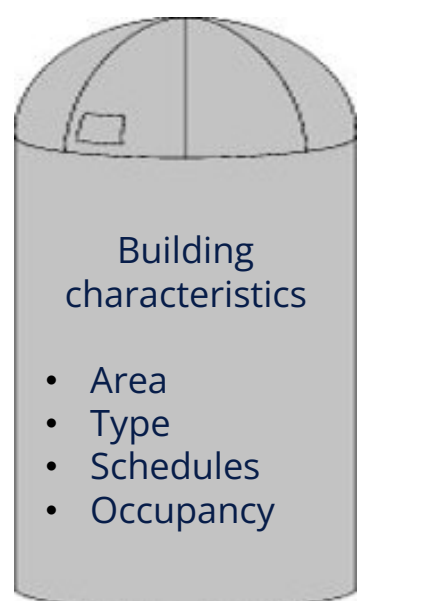

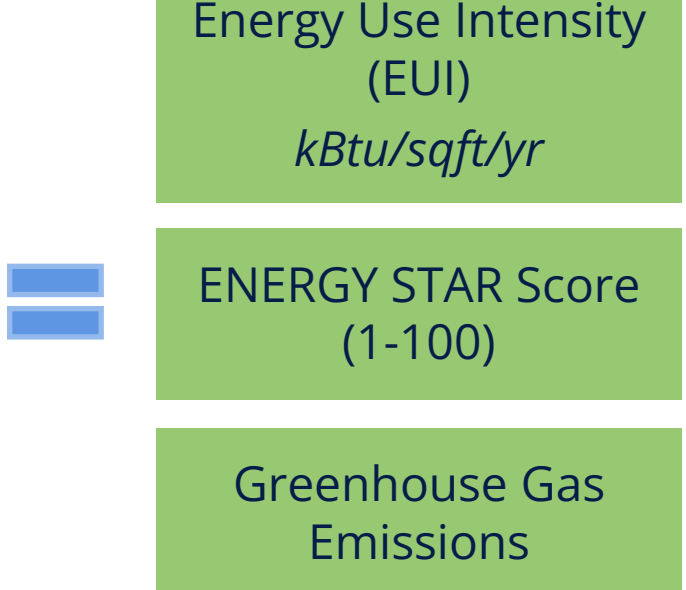

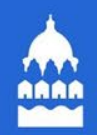

### **MEASUREMENT →** BETTER MANAGEMENT

Nut

- You can't manage what you don't measure
- We measure many aspects of our daily lives
- There's great opportunity to save energy and money, but we can only know through better measurement and disclosure

| 1 cup 6<br>Contain         |                                                  | Fa                                            | cts                                           | ENERGYGUIDE                                                                                                    |
|----------------------------|--------------------------------------------------|-----------------------------------------------|-----------------------------------------------|----------------------------------------------------------------------------------------------------|
| Serving                    | 1                                                |                                               |                                               | Refrigerator Freezer                                                                                                    |
| 0                          |                                                  | Calories fr                                   | rom Fat 120                                   | Elde Mounted Freezer     Capacity 23 Cubit Fe                                                                                                    |
|                            |                                                  | % D                                           | aily Value*                                   | Dreugh the Dear Se                                                                                                    |
| 1<br>t 5g                  |                                                  |                                               | 20%                                           | Estimated Yearly Operating Cost                                                                                                    |
| 2mg<br>mg<br>Tydrate<br>3g | 31g                                              | 10                                            | 10%<br>28%<br>10%<br>0%                       | \$ <b>6</b> 7                                                                                                    |
|                            |                                                  | it i                                          | on 4%                                         | Cest Range of Similar Models                                                                                                    |
| ues arc ba<br>r dependin   | et en a 2000-cal<br>en year calarie r            | orie dat. Yner de<br>worth                    | ily values may                                | 620                                                                                                    |
|                            | Calories:                                        | 2,000                                         | 2,500                                         | 630 km                                                                                                    |
| ydrate                     | Less than<br>Less than<br>Less than<br>Less than | 65g<br>20g<br>300mg<br>2,400mg<br>300g<br>25g | 80g<br>25g<br>300mg<br>2,400mg<br>375g<br>30g | Estimated Yearly Electricity Use<br>Your cost will depend on your utility rates and use.<br>• Cost range baset only or reads of write spanly with advance brites,<br>with readout frame, althrough baset to a. |
| gram:                      | Carbohydrate                                     | 4 •                                           | Protain 4                                     | 10.02 canto par 1999.<br>• For more internation, viel news Ri-graning/lances.                                                                                                    |

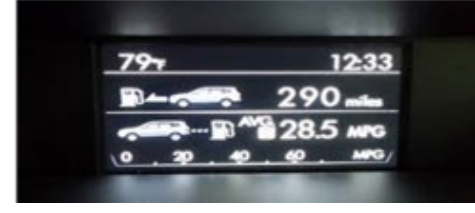

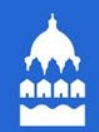

### WHY CHOOSE FULL DISCLOSURE?

Sharing your energy metrics brings economic and environmental benefits to both the properties and the City – **empowering the market to make data-driven decisions**  Energy Use Intensity (EUI) *kBtu/sqft/yr* 

ENERGY STAR Score (1-100)

Greenhouse Gas Emissions

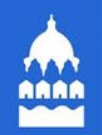

### **BENEFITS OF BENCHMARKING**

- **Cost savings** and **brand enhancement** for building owners
- Well-established **best practice** 30 other cities with mandates
- Many leading buildings are already doing this via Energy STAR, LEED, and others
- First step towards the objective of lowering the environmental impact of existing buildings

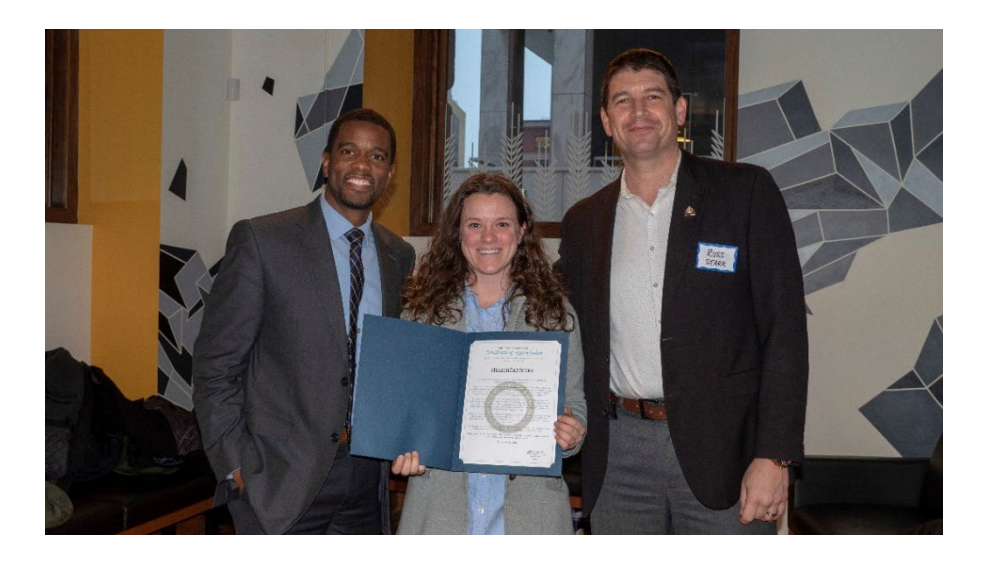

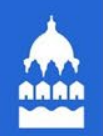

### **ACHIEVING CARBON GOALS**

- Zero Net emissions by 2050 and 50% reduction by 2030
- Carbon neutral buildings by 2050 and city buildings by 2030

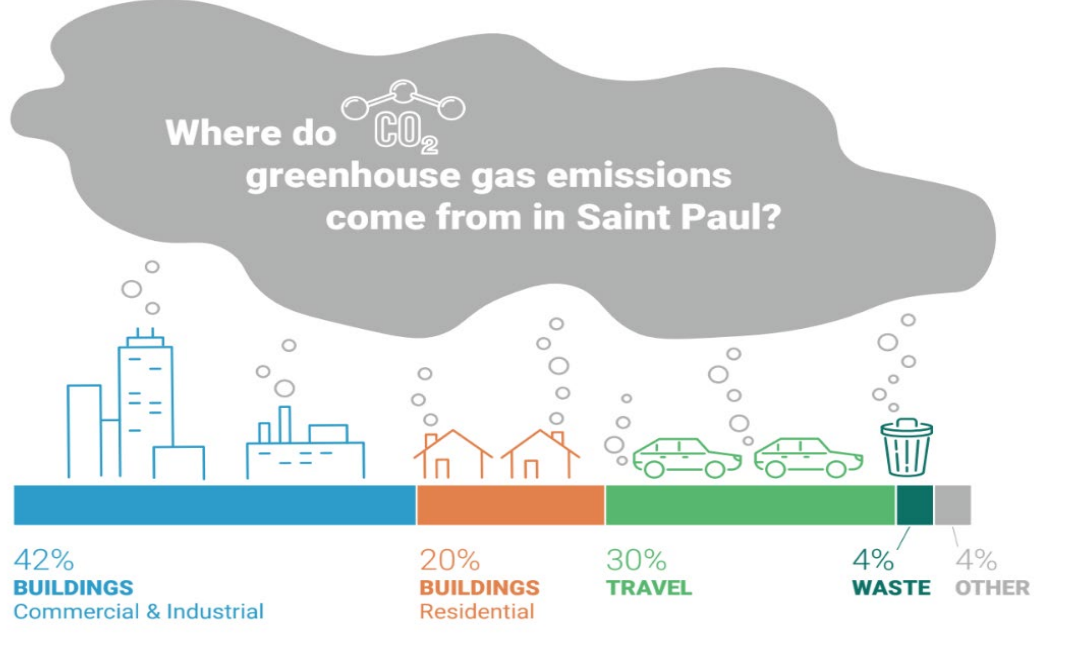

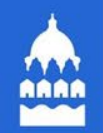

### **COMPLIANCE TIMELINE**

The Energy Benchmarking ordinance requires that owners of multi-family and commercial properties 50,000 square feet and larger must benchmark energy and water use **annually by June 1.** 

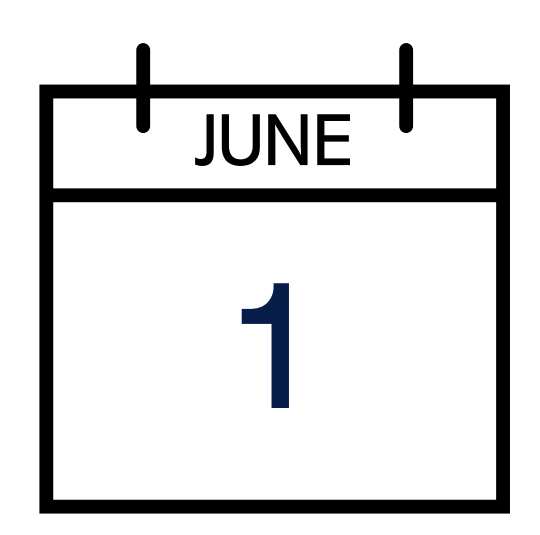

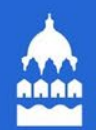

#### **Annual Compliance Process**

All properties 50,000 square feet and larger must benchmark annually by June 1

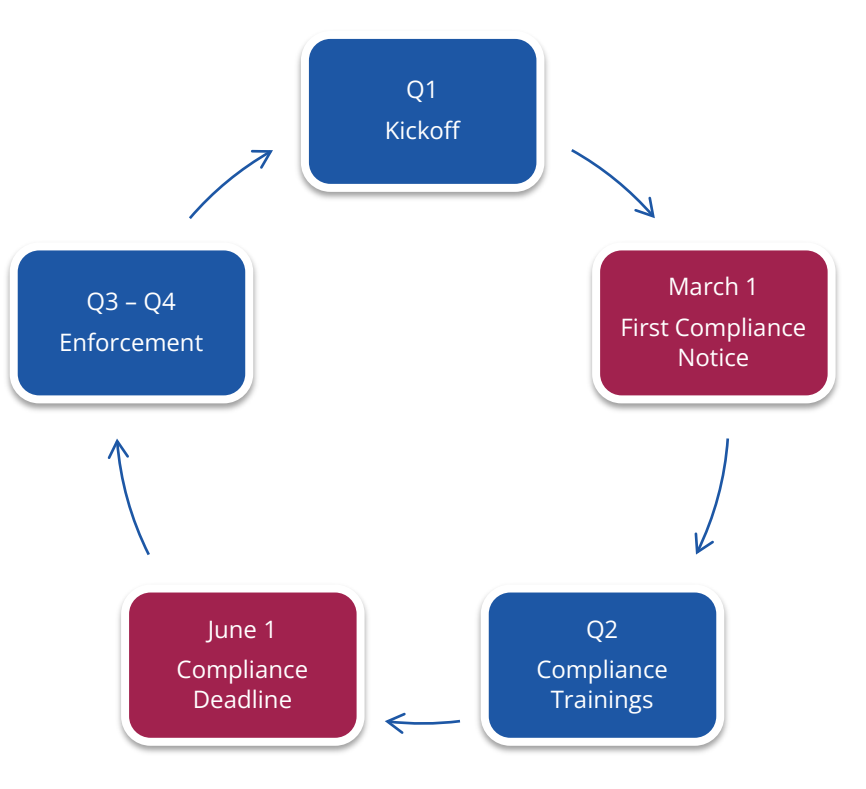

### BENCHMARKING

HOW TO BENCHMARK & COMPLY WITH THE POLICY

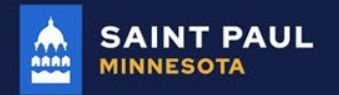

STPAUL.GOV

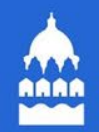

## **Steps to Benchmark and Comply**

- 1. Creating a Property in Portfolio Manager
- 2. Setting Up Meters and Entering Water Data
- 3. Establishing Automatic Data Upload from Xcel Energy
- 4. Data Submission

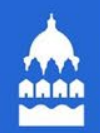

#### Let us know in the chat

Does your building fall under any of these less common situations? Let us know in the chat!

| Are you:                                                                                           | Enter in the chat: |
|----------------------------------------------------------------------------------------------------|--------------------|
| A District Energy customer?                                                                        | "District Energy"  |
| Benchmarking a campus?                                                                             | "Campus"           |
| Benchmarking a city-owned building?                                                                | "City-owned"       |
| Part of the Sustainable Building Ordinance?<br>(This is different than the Benchmarking Ordinance) | "SBO"              |

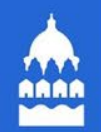

## Efficient Buildings Collaborative Help Desk

Phone: 866-614-7542 Email: benchmarking@ci.stpaul.mn.us Available Monday-Friday 9 a.m. – 5 p.m. CST Schedule a Phone Appointment: <u>https://energyreporting.as.me/appointment</u>

# 🚔 Create Account

#### portfoliomanager.energystar.gov/pm/login.html

| Welcome to Portfolio Manager                                                                | ENERGY STAR                                                                               |
|---------------------------------------------------------------------------------------------|-------------------------------------------------------------------------------------------|
| Helping you track and improve energy efficiency across your entire portfolio of properties. | Buildings Homepage                                                                        |
| Username: *                                                                                 | Take a Training                                                                           |
| Liforgot my password.                                                                       | Learn More About                                                                          |
| Liforgot my username, Sign In                                                               | Portfolio Manager                                                                         |
| Create a New Accour                                                                         | These links provide more information from<br>ENERGY STAR and are not available in French. |

#### Contact ENERGY STAR for help gaining access to a company account:

https://energystar.my.site.com/PortfolioManager/s/contactsupport? gl=1\*xb17jd\* ga\*Mzk3MTE4Nzk0LjE3MDg1NDQyMD Q.\* ga S0KJTVVLQ6\*MTcxMjlzNDQ4OC4xLjEuMTcxMjlzNDQ4OS4wLjAuMA.. Create Account

| Portfol                       | ioManager <sup>®</sup>                                                                                                    | Language: <u>English   França</u>                                                                                                    |
|-------------------------------|----------------------------------------------------------------------------------------------------|----------------------------------------------------------------------------------------------------|
| Create an Acc                 | ount                                                                                                    | Already have an account? Sign In Here                                                                                                    |
| Accessing Your A              | ccount                                                                                                    | Getting Started                                                                                                    |
| Username:                     | •                                                                                                    | Please complete and submit this form to register for an<br>account with Portfolio Manager. After submission, you                                                                                                    |
| Password:                     | Create a password that is at least 8 characters long and includes at least three of the following: lowercase letters, uppercase letters, numbers and/or special | will receive an email confirmation. If your email provider<br>actively filters spam, please add<br>"noreply@energystar.gov" to your address book to<br>ensure delivery.                                                     |
| Confirm Password:             | characters (such as *, #, %, etc.).                                                                                                    |                                                                                                    |
| About Yourself<br>First Name: | •                                                                                                    | Accounts for Organizations<br>If you are creating an account that you intend to use as<br>your organization's account, then you may want to                                                                                 |
| Last Name:                    |                                                                                                    | consider entering your organization name in the first and<br>last name fields in order to make it easier for other<br>Portfolio Manager users to find your organization.<br>Example: First Name: Company ABC Last Name: Web |
| Job Title:                    |                                                                                                    | Services Division                                                                                                    |
| Email:                        | *                                                                                                    |                                                                                                    |
| Confirm Email:                | Note: We never share your email address with third parties.                                                                                                    |                                                                                                    |
| Phone:                        | *                                                                                                    |                                                                                                    |
| Country:                      | * Select Country                                                                                                    |                                                                                                    |
|                               |                                                                                                    |                                                                                                    |

# Navigating Portfolio Manager

ENERGY STAR<sup>®</sup>

Portfolio level view

| yPortfolio            | Sharing        | Reporting    | Recognit   | ion                                                        |                                |                 |
|-----------------------|----------------|--------------|------------|------------------------------------------------------------|--------------------------------|-----------------|
|                       | Properties (1  | 14)          | Notifica   | ations (7) <u>View All</u>                                 |                                |                 |
|                       | Add a Propert  | ty           | <→ □       | ernal Office Building - Sharing request                    | sent to <u>Chris Weatherly</u> | Cancel          |
| 400                   | Trend (kBtu/ft | 2)           | <• H       | leinlein Office Bldg - Sharing request s                   | ent to <u>Chris Weatherly</u>  | Cancel<br>Clear |
| 200                   |                |              | Proper     | ties (14) (Count includes 4 child prop<br>view.)           | erties. Expand carets to       | Add a Property  |
| 0 2006                | 2008 2010 201  | 12 2014 2016 | Filter by: | View All Properties (14)  Create Group   Manage Groups ame | Search                         | Search          |
|                       |                |              | Be         | rnal Office Building                                       | I want to                      | •               |
| otal GHG<br>ons CO2e) | Emissions frem | nd (Metric   | Du         | rango Office Building                                      | I want to                      | •               |
| 30k                   |                | ~            | He         | inlein Office Bldg                                         | I want to                      | •               |
| 20k                   |                |              | Or         | tega Office Tower                                          | I want to                      | -               |
| 10k                   |                |              | Pe         | <u>pco Test Building Zayko</u>                             | I want to                      | •               |
| Ok                    | • • • •        |              | Sa         | mple K-12 School (US)                                      | I want to                      | •               |
| 2006                  | 2008 2010 201  | 12 2014 2016 | Sa         | mple Library (US)                                          | I want to                      | •               |

# Mavigating Portfolio Manager

Property level view

| ortfolio                      | Sharing                           | Reporting                              | Recognition |                                                  |                                                  |                        |                |
|-------------------------------|-----------------------------------|----------------------------------------|-------------|--------------------------------------------------|--------------------------------------------------|------------------------|----------------|
| ernal (<br>Hibiscus           | Office Build                      | <b>ding</b><br>₀, TX 78213 ∣ <u>Ma</u> | <u>p It</u> | Encir<br>Control Sant                            | n your application for<br>RGY STAR Certification | ENERGY STA<br>(1-10)   | R Score<br>))  |
| rtfolio Mana<br>ar Built: 199 | ager Property ID: 1               | 694151                                 |             |                                                  |                                                  | Current Score:         | 89             |
| <u>Edit</u>                   | -                                 |                                        |             |                                                  |                                                  | Baseline Score         | : 40           |
| Summary                       | Details                           | I Energy                               | Water .     | Vaste & Materials                                | Goals Design                                     |                        |                |
| Notificat                     | tions (1)                         |                                        |             | Metrics Summary                                  | D 0000 /                                         | Change                 | e Time Period  |
| sh                            | rnal Office Buildin               | g - Cance                              | el .        | Metric                                           | Baseline)                                        | (Energy Current)       | Change         |
| Ch                            | ris Weatherly                     | Clea                                   |             | ENERGY STAR score<br>(1-100)                     | 48                                               | 89                     | 41(85.4%)      |
|                               |                                   |                                        |             | Source EUI (kBtu/ft²)                            | 525.8                                            | 338.7                  | -187.1(-35.6%) |
| Proper                        | ty Profile (Char                  | aes comina Ea                          | 11 2017)    | Site EUI (kBtu/ft²)                              | 266.2                                            | 185.0                  | -81.2(-30.5%)  |
| This se                       | ction will be delete              | ed in the Fall of 20                   | 17          | Energy Cost (\$)                                 | 6,200.00                                         | Not Available          | N/A            |
| except f                      | or the property pho<br>formation. | otos which will rer                    | nain.       | Total GHG Emissions<br>(Metric Tons CO2e)        | 568.0                                            | 366.7                  | -201.3(-35.4%) |
| + <u>Crea</u>                 | te Profile                        |                                        |             | Water Use (All Water<br>Sources) (kgal)          | 578.3                                            | Not Available          | N/A            |
| 6                             |                                   | 15-21                                  |             | Total Waste (Disposed and Diverted) (Tons)       | Not Available                                    | Not Available          | N/A            |
| Source                        | EUT Trend (KBtu                   | /11-)                                  |             |                                                  |                                                  |                        |                |
| 750                           |                                   |                                        |             | Check for Possible                               | ata Errors                                       |                        |                |
| 500                           | •                                 |                                        | ••          | Run a check for any 12-<br>found with your data. | month time period to se                          | ee if there are any po | ssible errors  |
| 250                           |                                   |                                        |             |                                                  |                                                  | Chock for Per          | sible Errore   |

# 👜 Navigating Portfolio Manager

#### 4 portfolio level tabs

| MyPor | tfolio | Sharir | ng      | Reporting | Recog | nition |
|-------|--------|--------|---------|-----------|-------|--------|
|       |        |        |         |           |       |        |
|       |        | 7 prop | erty le | vel tabs  |       |        |

Intuitive navigation – multiple ways to get to the same place

# Identify Your Properties

- Goal: establish greatest granularity among buildings to yield the most useful benchmarking results
- Buildings that share meters need to benchmark on the same property.
- Buildings that do not share meters should be benchmarked on separate properties.

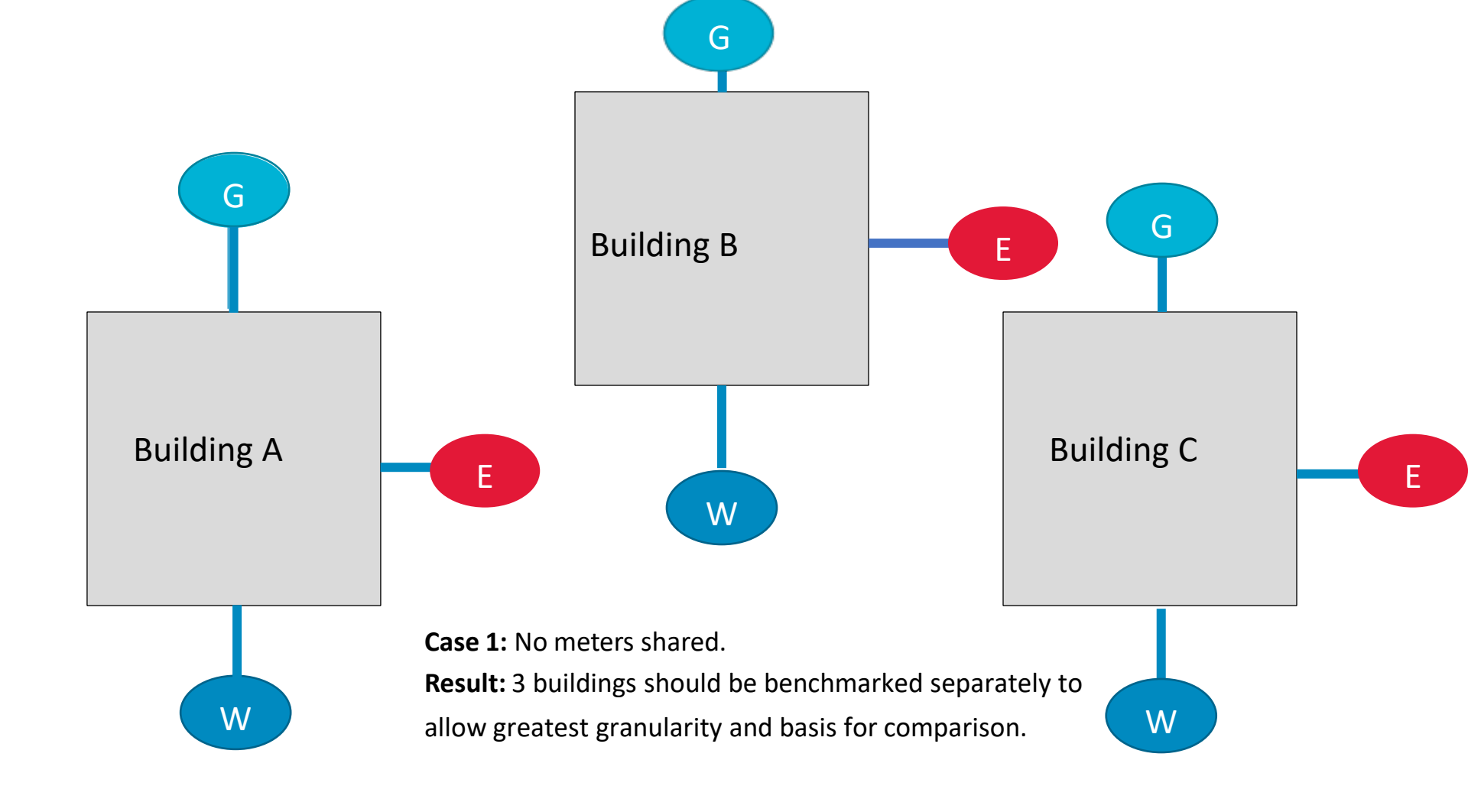

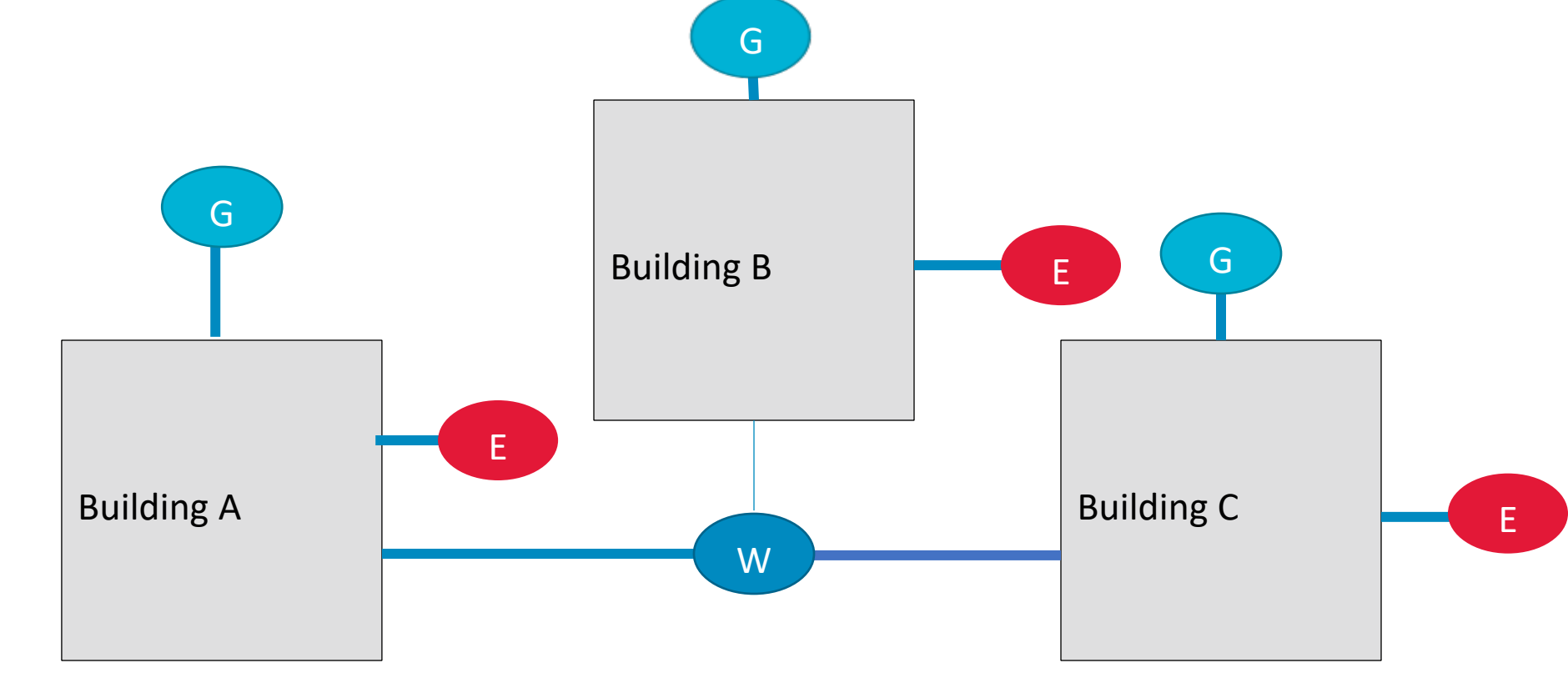

**Case 2:** Three buildings share a meter. **Result:** Buildings A, B, and C must benchmark together as 1 Portfolio Manager <u>property</u>

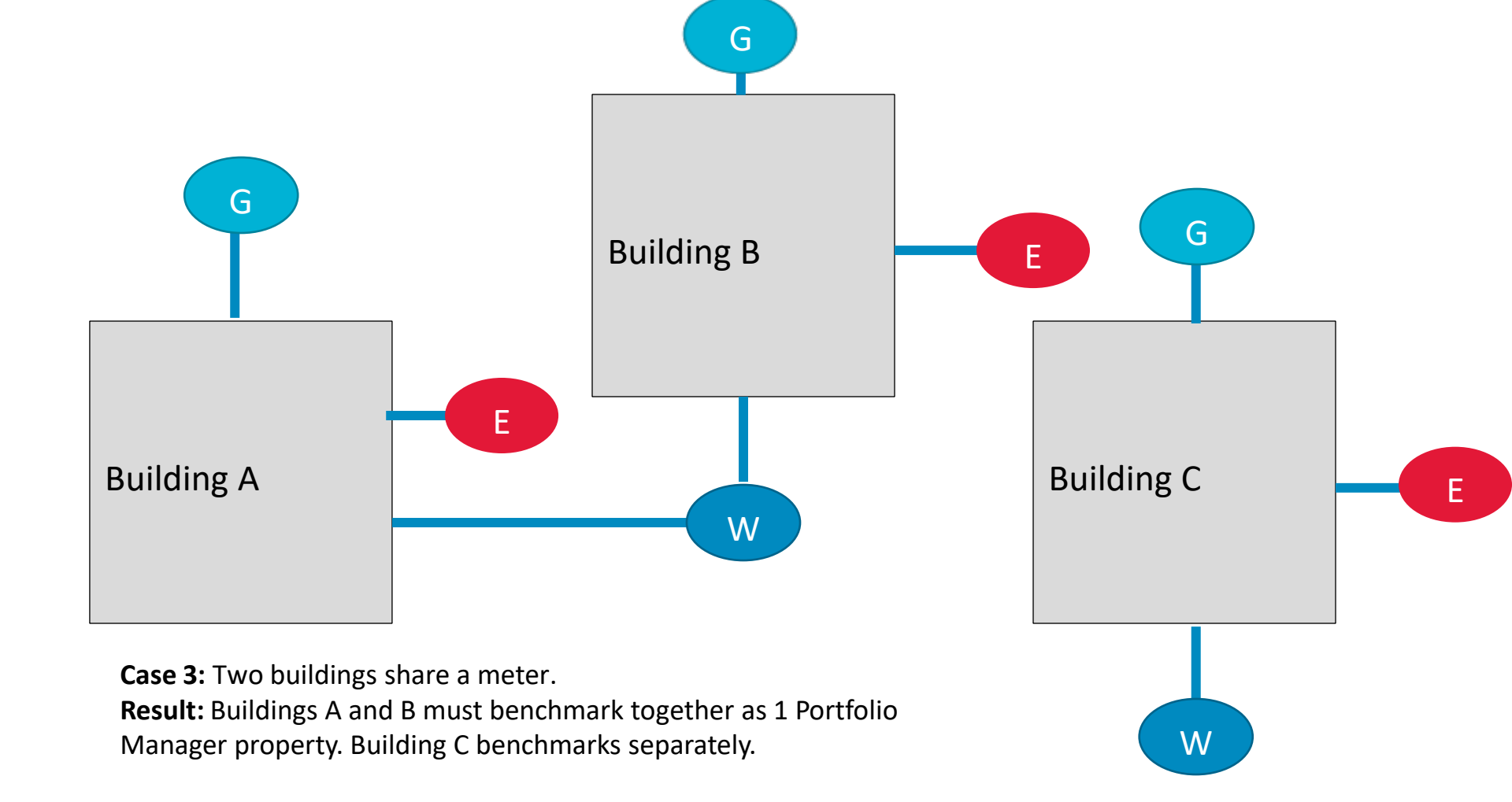

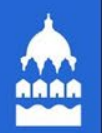

## Add a Property

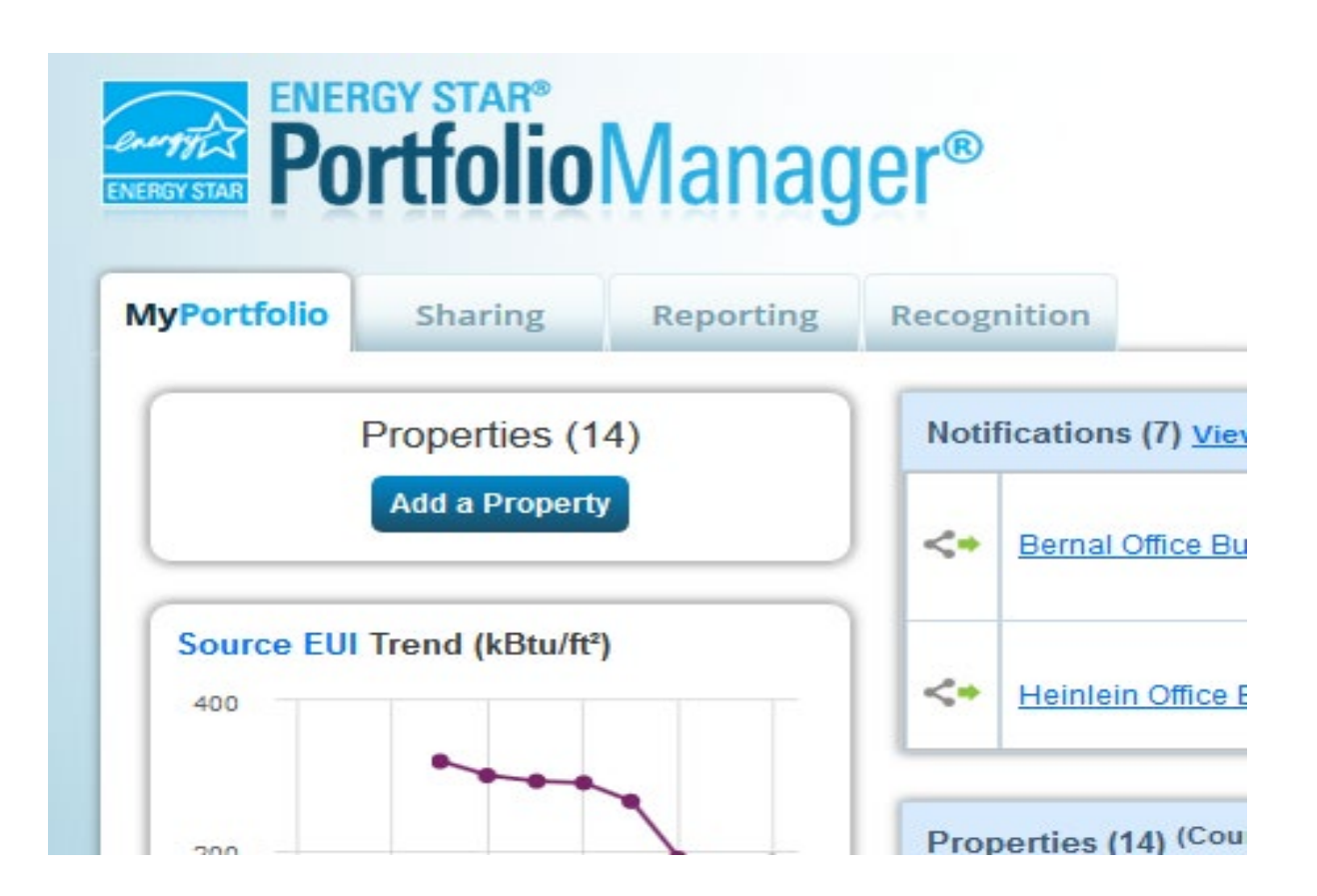

## Add a Property: Existing Property

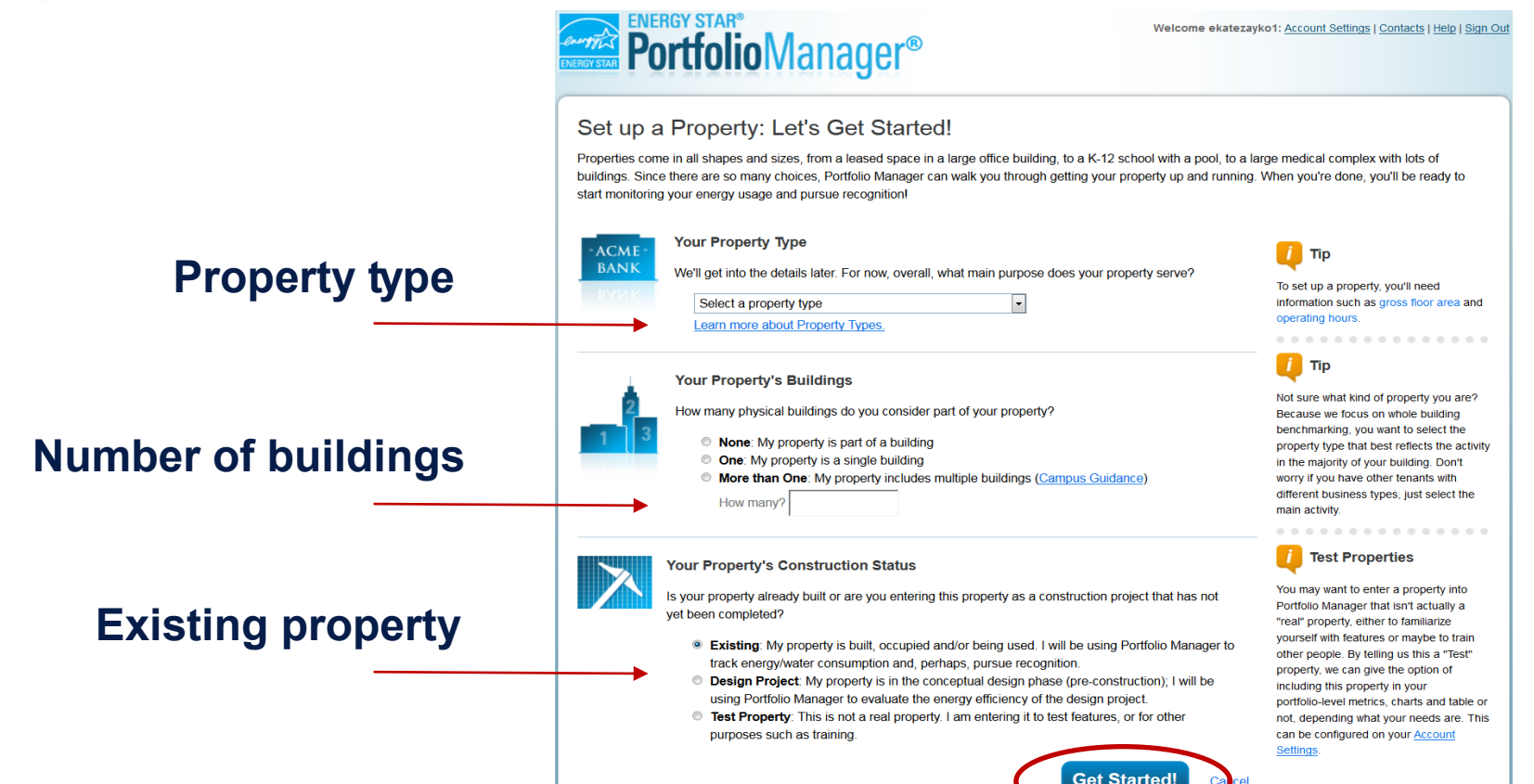

Get Started!

### Enter Basic Property Information

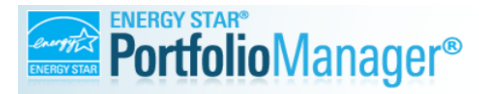

Welcome ekatezayi

#### Set Up a Property: Basic Property Information

Tell us a little bit more about your property, including a name that you will use to look up your property and its address.

| Name:               |                                                                                                    |
|---------------------|----------------------------------------------------------------------------------------------------|
| Country:            | • Select •                                                                                                    |
| Street Address:     |                                                                                                    |
| City/Municipality:  | •                                                                                                    |
| State/Province:     | • Select •                                                                                                    |
| Postal Code:        | *                                                                                                    |
| <u>Year Built</u> : | *                                                                                                    |
| Gross Floor Area:   | Sq. Ft  Final Temporary Value Gross Floor Area (GFA) is the total property floor area, measured from the principal exterior surfaces of the building(s). Do not include parking, Details on what to include. |
| Irrigated Area:     | Sq. Ft 🔹                                                                                                    |
| Occupancy:          | Select V                                                                                                    |

### A note on occupancy

- Occupancy is the percentage of your property's floor area that is occupied and operational.
  - For example: if you have a 10-story building, that on average has 9 of its 10 floors fully leased and occupied, the occupancy would be 90%. If you have people working on all floors/areas of your building, then you are 100% occupied. You do not need to count empty cubicles for occupancy.
- Check your **Use Details** and make sure they accurately reflect the activity at your property. The value you enter for occupancy could affect your eligibility for ENERGY STAR certification.

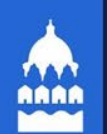

### Enter your EBC Building ID

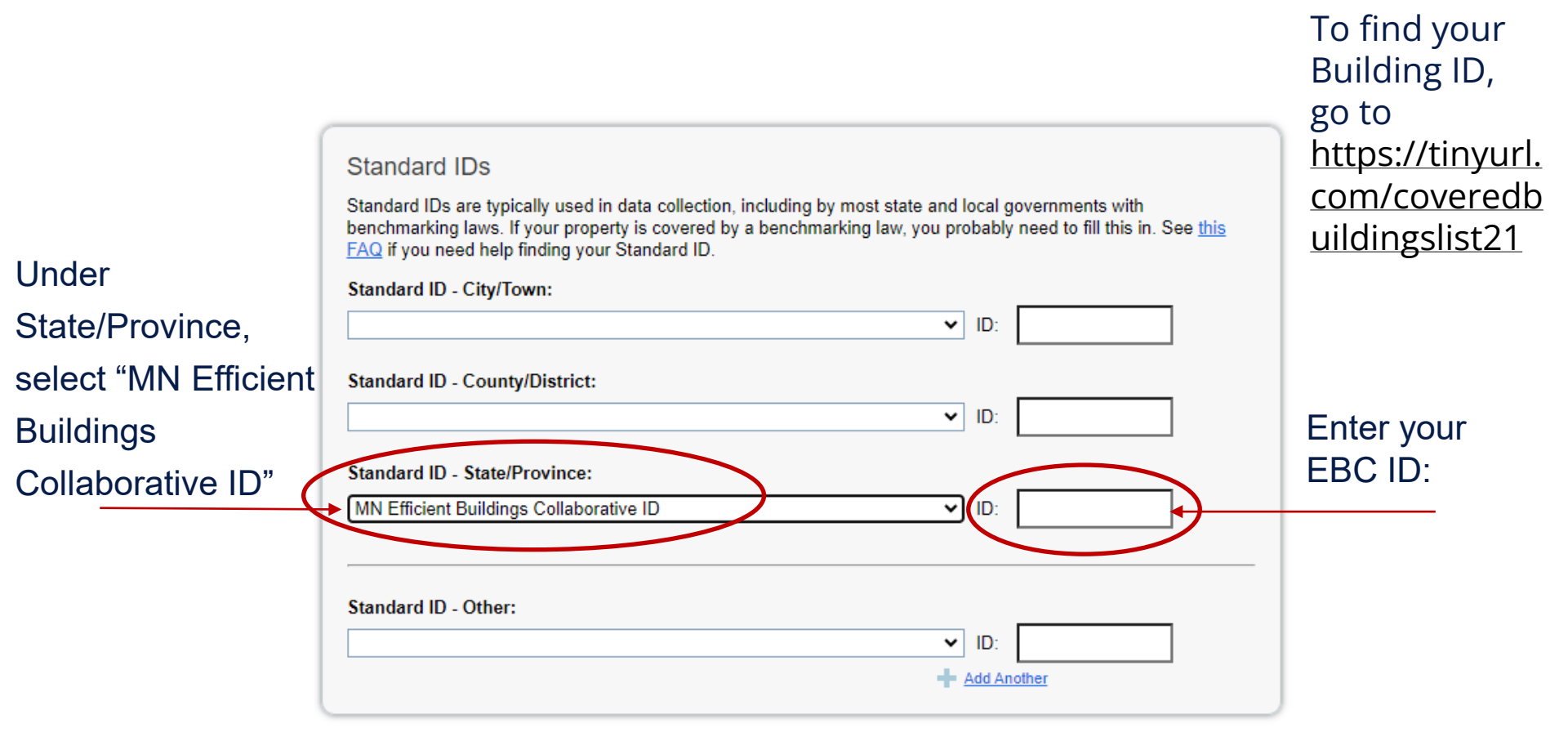

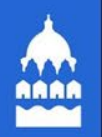

# Find Your EBC Building ID

☆

| 202  | 1Co  | vered | Buildir | ngs List | - MN | Efficie | ent Buildi | ngs Collaborative ID (EBC) |
|------|------|-------|---------|----------|------|---------|------------|----------------------------|
| File | Edit | View  | Insert  | Format   | Data | Tools   | Add-ons    | Help                       |

🖶 🍸 - 100% 👻 💿 View only -

| A1:07 | $\bullet   fx$ | This file includes the building IDs for all buildings red | quired to comply w | vith the Efficient Buildings |
|-------|----------------|-----------------------------------------------------------|--------------------|------------------------------|
|       | А              | В                                                         | С                  | D                            |
| 9     | SP1000         | 780 W WHEELOCK PARKWAY                                    | SAINT PAUL         | 131,154                      |
| 10    | SP1001         | 75 REV. DR MARTIN LUTHER KING JR. BLVD.                   | SAINT PAUL         | 378,825                      |
| 11    | SP1002         | 1000 WALSH STREET                                         | SAINT PAUL         | 116,120                      |
| 12    | SP1003         | 1140 WHITE BEAR AVENUE N                                  | SAINT PAUL         | 114,774                      |
| 13    | SP1004         | 975-1015 SNELLING AVENUE                                  | SAINT PAUL         | 358,382                      |
| 14    | SP1005         | 2200 BUFORD AVENUE                                        | SAINT PAUL         | 127,393                      |
| 15    | SP1006         | 1700 SUMMIT AVENUE                                        | SAINT PAUL         | 98,491                       |
| 16    | SP1007         | 1041 MARION STREET                                        | SAINT PAUL         | 165,772                      |
| 17    | SP1008         | 631 NORTH ALBERT STREET                                   | SAINT PAUL         | 89,049                       |
| 18    | SP1009         | 275 N. LEXINGTON PARKWAY                                  | SAINT PAUL         | 340,641                      |
| 19    | SP1010         | 740 WEST ROSE AVENUE                                      | SAINT PAUL         | 220,444                      |
| 20    | SP1011         | 1540 EAST SIXTH STREET                                    | SAINT PAUL         | 264,112                      |
| 21    | SP1012         | 30 EAST BAKER STREET                                      | SAINT PAUL         | 358,026                      |
| 22    | SP1013         | 1760 AMES PLACE                                           | SAINT PAUL         | 57,966                       |
| 23    | SP1014         | 1557 HURON ST.                                            | SAINT PAUL         | 62,545                       |
|       |                |                                                           |                    |                              |

Go to: https://tinyurl.com/covere dbuildingslist21

### Check the statements that apply

#### Do any of these apply?

- My property's energy consumption includes parking areas
- My property has a Data Center that requires a constant power load of 75 kW or more
- My property has one or more retail stores
- My property has one or more restaurants/cafeterias

Answering these simple questions will help us guide you in entering your property correctly.

. . . . . . .

Back

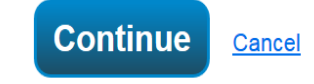

# A note on parking

# Parking refers to buildings and lots used for parking vehicles.

- This includes open parking lots, partially enclosed parking structures, and completely enclosed (or underground) parking structures. Parking structures may be free standing or physically connected to the property.
- Individual private garages in Multifamily Housing are NOT considered parking.

# A note on parking

# Sub-meter your parking and exclude its energy and Gross Floor Area (GFA).

- Do not enter a parking Property Use
- Do not enter the energy for your parking
- If your parking garage is physically connected with your building and part of a single structure, then the parking (Fully or Partially Enclosed.) cannot be more than 75% of the total Property GFA. For example, a property that is 100,000 square foot, with 80,000 sq ft Parking and 20,000 sq ft Office is considered a Parking Garage by EPA and is not permitted to earn ENERGY STAR certification. This limit does not apply to Open Parking Lots.
- If your parking garage is not physically connected to your building, but rather is a separate structure then there is no limit as to its size.

# A note on parking

# Benchmark your parking with your building and include its energy and GFA.

- Do not include Parking GFA in your Self-reported Property GFA
- Include your Parking GFA in a separate "Parking" Property Use
  - Report the GFA of each type of parking (Fully Enclosed, Partially Enclosed, and Open)
- Include all parking energy in your energy meters.
- Regardless of physical connection, the GFA of your Parking (Fully Enclosed and Partially Enclosed) cannot account be more than 50% of your total Property GFA.

# Enter Property Use Details

Stars indicate that Use Detail is utilized to calculate ENERGY STAR score. \_\_\_\_\_

Add Another Type of Use

🖨 🗛

V Building Use / Edit Name

Supermarket/Grocery Store refers to buildings used for the retail sale of primarily food and beverage products, and which may include small amounts of preparation and sale of ready-to-eat food. Buildings where the primary business is the onsite preparation and sale of ready-to-eat food should use one of the Restaurant property types.

Gross Floor Area should include all space within the building(s), including the sales floor, offices, storage areas, kitchens, staff break rooms, and stairwells.

| Property Use Detail                                         | Value              | Current As<br>Of | Temporary<br>Value |
|-------------------------------------------------------------|--------------------|------------------|--------------------|
| 🕈 Gross Floor Area                                          | *12,000 Sq. Ft. \$ | 1/1/1992 🛍       |                    |
| Weekly Operating Hours                                      | e Use a default    | 1/1/1992 🏙       |                    |
| Number of Workers on Main Shift                             | e Use a default    | 1/1/1992 🏙       |                    |
| Number of Cash Registers                                    | e Use a default    | 1/1/1992 🏙       |                    |
| Number of Computers                                         | Use a default      | 1/1/1992 🏙       |                    |
| Number of Open or Closed<br>Refrigeration/Freezer Units     |                    | 1/1/1992 🟙       | •                  |
| Length of All Open or Closed<br>Refrigeration/Freezer Units | Use a default      | 1/1/1992 🏙       |                    |
| Number of Walk-in     Refrigeration/Freezer Units           | e Use a default    | 1/1/1992 🛍       | -                  |
| Area of All Walk-in<br>Refrigeration/Freezer Units          | Sq. Ft. \$         | 1/1/1992         | •                  |
| Cooking Facilities                                          | 🗢 🗧 Use a default  | 1/1/1992 🚞       | •                  |
| Percent That Can Be Heated                                  | 🗘 🔍 Use a default  | 1/1/1992 🛗       | •                  |
| Percent That Can Be Cooled                                  | 🗘 🗉 Use a default  | 1/1/1992 🛗       |                    |
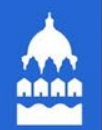

# Enter Property Use Details

#### Building Use / Edit Name

Supermarket/Grocery Store refers to buildings used for the retail sale of primarily food and beverage products, and which may include small amounts of preparation and sale of ready-to-eat food. Buildings where the primary business is the onsite preparation and sale of ready-to-eat food should use one of the Restaurant property types.

Gross Floor Area should include all space within the building(s), including the sales floor, offices, storage areas, kitchens, staff break rooms, and stairwells.

| Property Use Detail                | Value              | Current As<br>Of | Temporary<br>Value |
|------------------------------------|--------------------|------------------|--------------------|
| * Gross Floor Area                 | *12,000 Sq. Ft. \$ | 1/1/1992 🛗       |                    |
| * Weekly Operating Hours           | Use a default      | 1/1/1992 🛗       | -                  |
| Number of Workers on Main<br>Shift | Use a default      | 1/1/1992 🛗       |                    |

Use the year built if you know it, unless there has been a major renovation

# 

# Property Summary Tab

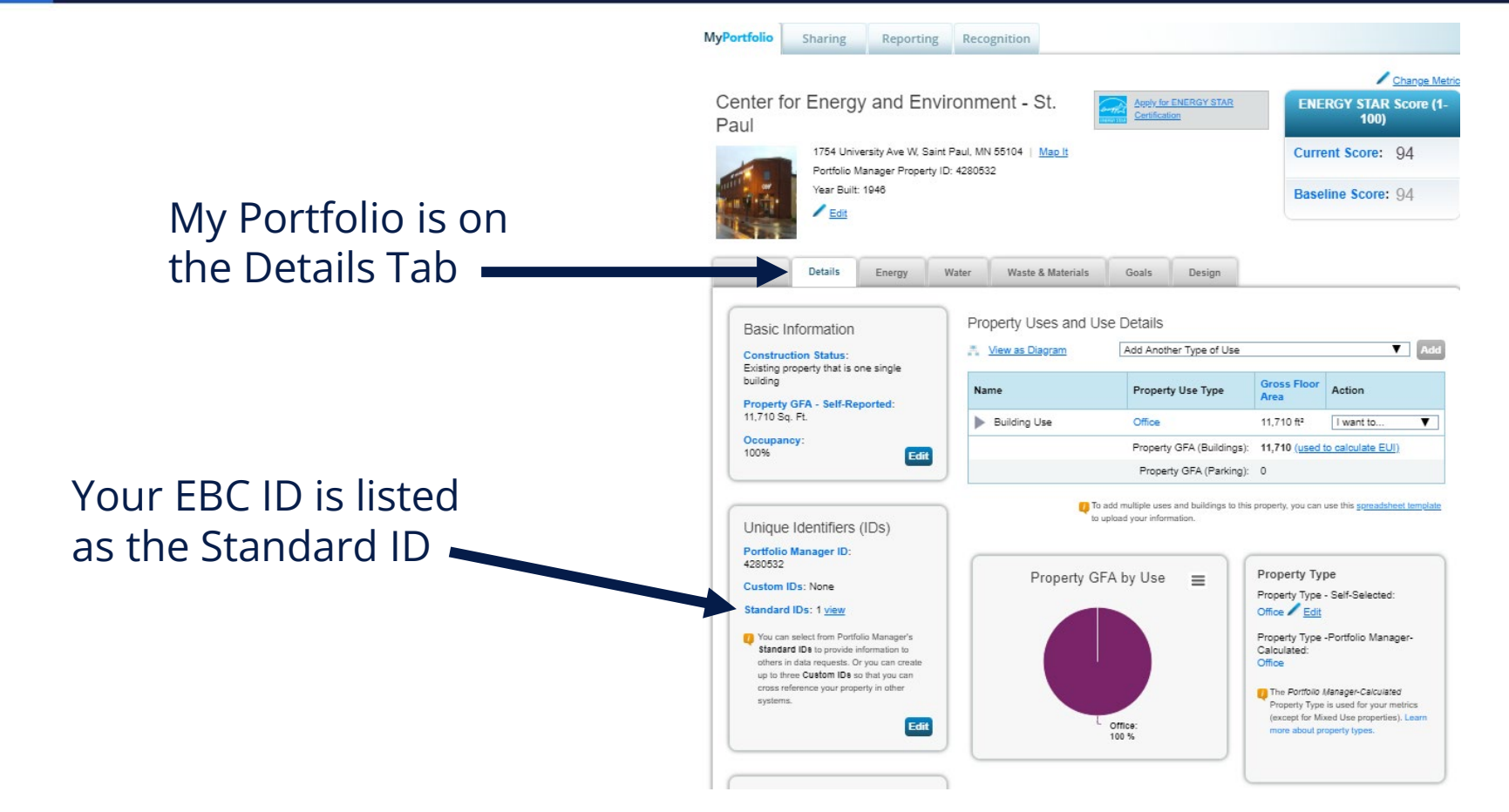

### Add and Set up a Property: More than One Building (Campus)

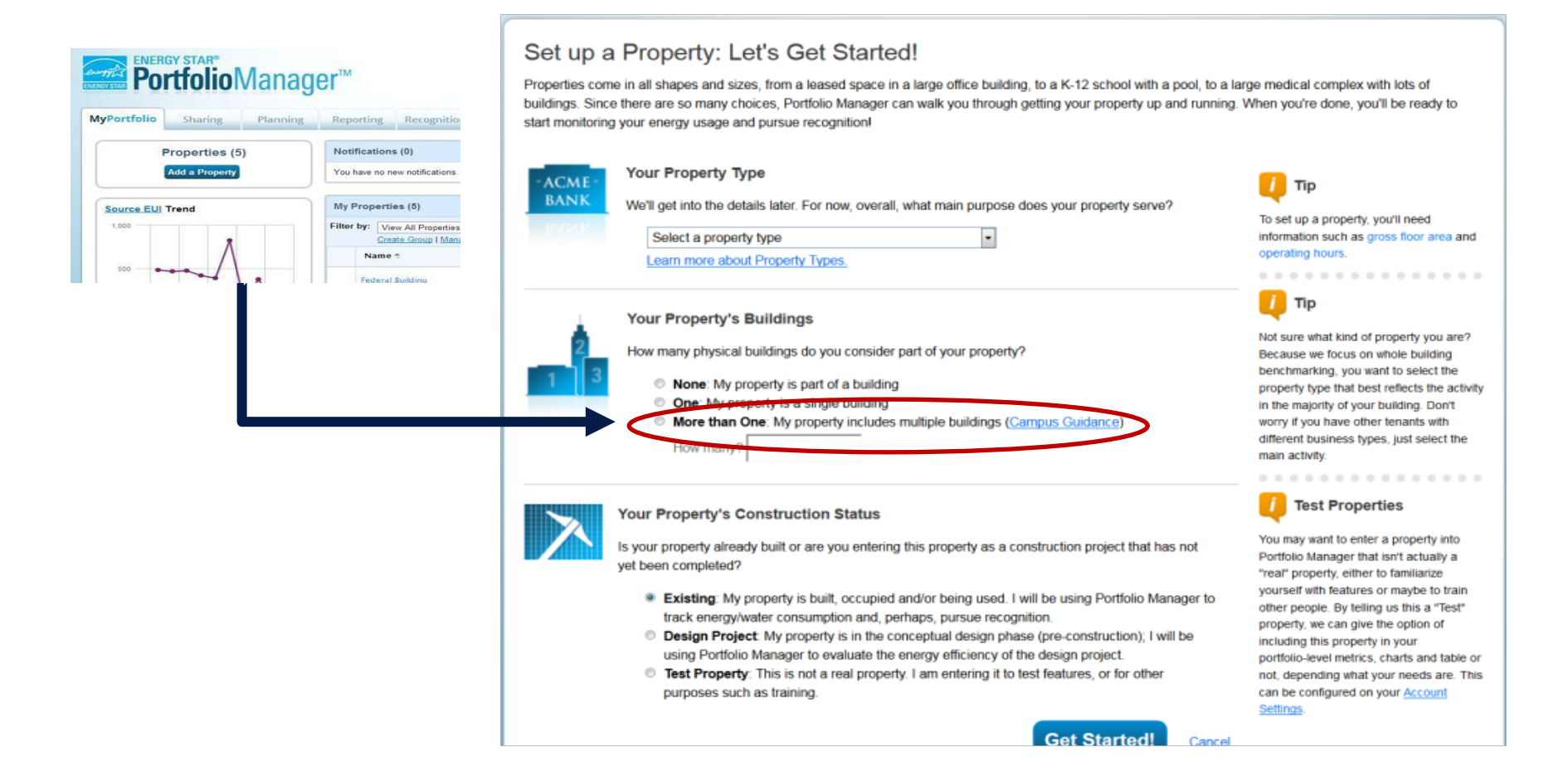

## Campus Configurations

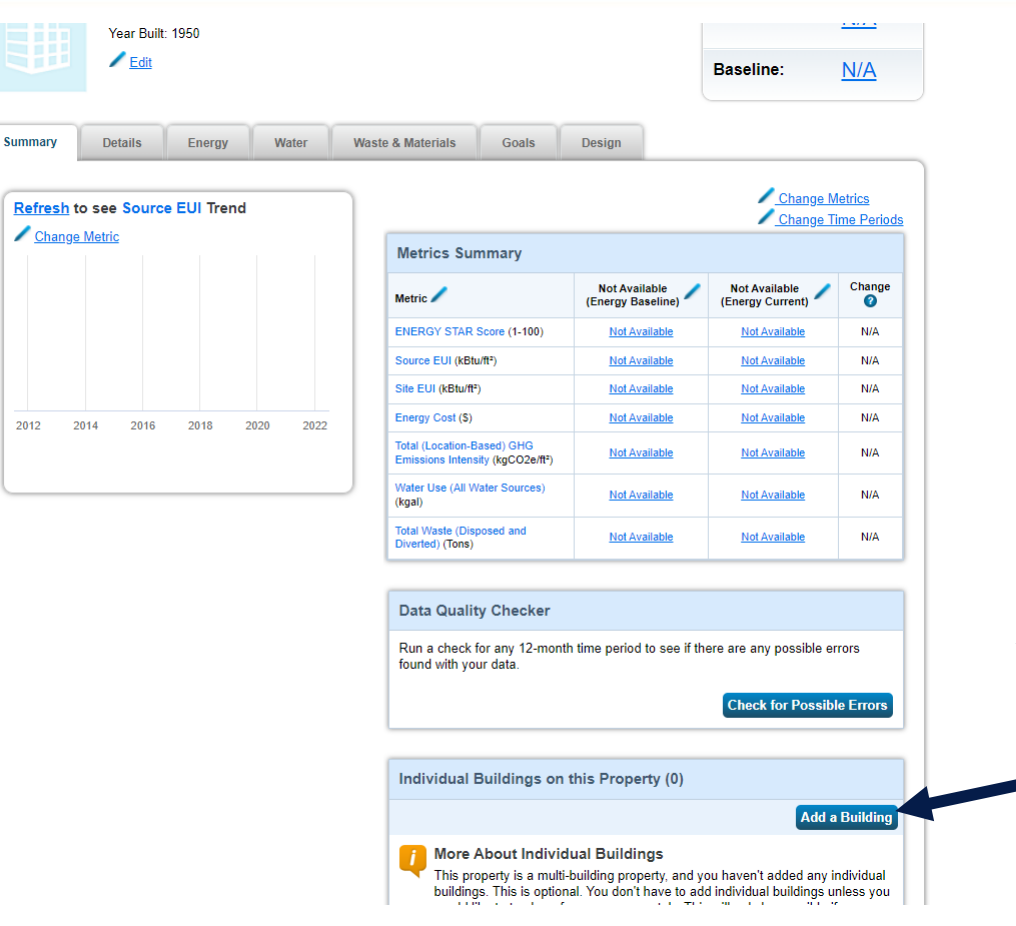

# Add the buildings on your campus

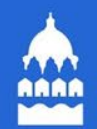

## Efficient Buildings Collaborative Help Desk

Phone: 866-614-7542 Email: benchmarking@ci.stpaul.mn.us Available Monday-Friday 9 a.m. – 5 p.m. CST Schedule a Phone Appointment: <u>https://energyreporting.as.me/appointment</u>

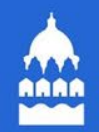

# **Steps to Benchmark and Comply**

- 1. Creating a Property in Portfolio Manager
- 2. Setting Up Meters and Entering Water Data
- 3. Establishing Automatic Data Upload from Xcel Energy
- 4. Data Submission

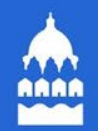

## **BREAK TIME!**

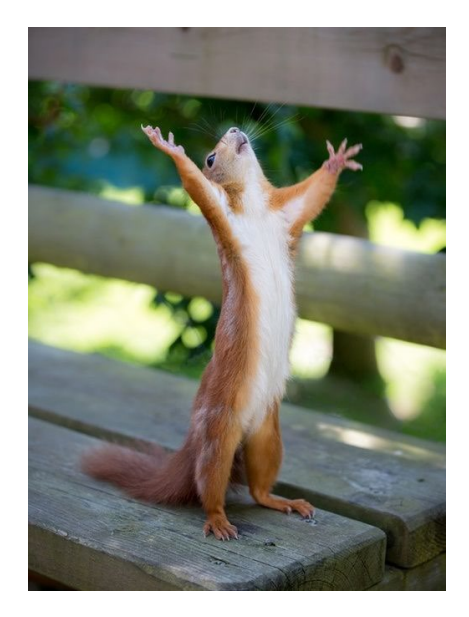

### Efficient Buildings Collaborative Help Desk

Phone: 866-614-7542 Email: benchmarking@ci.stpaul.mn.us Available Monday-Friday 9 a.m. – 5 p.m. CST Schedule a Phone Appointment: <u>https://energyreporting.as.me/appointment</u>

# Navigate to Your Property

ENEDCV CTAD®

| Portfolio<br>level view | ENERGYSTAR PO                                 | rtfolio                                                   | Manag                      | <b>Jer</b> ® | ٥                                                          | Welc   | ome thenec: A               | Account   Notifications<br>Settings | ENERGY<br>STAR<br>Notifications | Contacts   Help   Sign<br>Out |
|-------------------------|-----------------------------------------------|-----------------------------------------------------------|----------------------------|--------------|------------------------------------------------------------|--------|-----------------------------|-------------------------------------|---------------------------------|-------------------------------|
|                         | MyPortfolio                                   | Sharing                                                   | Reporting                  | Reco         | gnition                                                    |        |                             |                                     |                                 |                               |
|                         |                                               | Properties (                                              | 5)                         | Da           | shboard                                                    |        |                             |                                     | Search by                       | ID or Name                    |
|                         |                                               | Add a Propert                                             | ly .                       | lt l<br>cu   | has been over 90 days si<br>rrent metrics.                 | ince y | ou last refresh             | ed "Energy Highlights               | s." Please <u>refres</u>        | <u>h</u> to see your          |
|                         | Refresh to                                    | see Source El                                             | JI Trend                   | Vie          | w All Properties (5)                                       | ~      | Energy High                 | lights 🗸                            | Refres                          | h Metrics                     |
|                         | Change N                                      | letric                                                    |                            | Add          | /Edit/Delete Groups                                        |        | Add/Edit/Dele               | ete Views                           |                                 |                               |
|                         |                                               |                                                           |                            |              | Name                                                       | • C    | inergy<br>Current ≑<br>)ate | ENERGY<br>STAR Score                | Site EUI<br>(kBtu/ft²)          | Source EUI<br>(kBtu/ft²)      |
|                         |                                               |                                                           |                            | Þ            | Campus Multifamily<br>Housing Test<br>20645366             |        |                             |                                     |                                 |                               |
| Click on your           | 2012 2014                                     | 4 2016 2018                                               | 2020 2022                  |              | Center for Energy and<br>Environment - St. Paul<br>4280532 | !      |                             |                                     |                                 |                               |
| property                |                                               |                                                           |                            |              | Convenience Store<br>10791063                              |        |                             |                                     |                                 |                               |
|                         | Ν                                             | /anage Port                                               | folio                      |              | <u>test</u><br>26698460                                    |        |                             |                                     |                                 |                               |
|                         | <b>L≣</b> ◆ <u>Transfe</u><br>you ma<br>Manag | e <u>r ownership</u> of a<br>anage to another<br>er user. | property that<br>Portfolio |              | First Pre                                                  | evious | s Page 1 of 1               | Next Last 100                       | •                               | View 1 - 5 of 5               |
|                         | S Upload                                      | l and/or update m                                         | ultiple                    | Pro          | operties (5) (Count inclue                                 | des 1  | child propertie             | s. Expand carets to v               | iew.)                           |                               |

# Add <u>a Meter in the Water Tab</u>

|          | MyPortfolio                                                        | Sharing                                                                                      | Reporting                                              | Recognition |                                                                              |                                               |                                                                       |                                                                 |                                                 |          |             |
|----------|--------------------------------------------------------------------|----------------------------------------------------------------------------------------------|--------------------------------------------------------|-------------|------------------------------------------------------------------------------|-----------------------------------------------|-----------------------------------------------------------------------|-----------------------------------------------------------------|-------------------------------------------------|----------|-------------|
|          | 1214 Main Str<br>Portfolio Mana<br>Year Built: 199<br>C Edit       | eet, Arlington, VA<br>ager Property ID: 5<br>22                                              | 22201   <u>Map It</u><br>3939575                       |             |                                                                              | Not elij<br>ENERC<br>Certific                 | aible to apply for<br>IY STAR<br>ation                                | Weather-Norm<br>Source EUI (kg<br>Current EUI:<br>Baseline EUI: | halized<br>Btu/ft*) <u>score?</u><br>N/A<br>N/A |          |             |
|          | Summary                                                            | Details                                                                                      | Energy V                                               | Vater Waste | & Materials                                                                  | Goals                                         | Design                                                                |                                                                 |                                                 |          |             |
|          | Water<br>Cur<br>saselin                                            | Use Intensity<br>Sources) /                                                                  | N/A<br>N/A                                             | Water Met   | ers - Used<br>Diagram<br>der to receive a<br>not entered a<br>ceive metrics. | I to Compo<br>water metrics<br>ny meters yet. | te Metrics (0)<br>for your property, y<br>After <u>entering the r</u> | ou must provide water<br>meter, you will need to p              | Add A Meter<br>meters. You<br>associate it      |          | -1 1.1      |
| .к<br>). | Meter<br>0 Water                                                   | Summary<br>Meters Total                                                                      |                                                        |             |                                                                              |                                               |                                                                       |                                                                 |                                                 | 2.<br>"A | dd A Meter' |
|          | In order<br>property<br>have not<br>Add A M<br>Current<br>Not Avai | to receive metrics<br>, you must provide<br>entered any mete<br>leter<br>Water Date<br>lable | for your<br>meters. You<br>rrs yet.<br>nter Your Bills |             |                                                                              |                                               |                                                                       |                                                                 |                                                 |          |             |
|          |                                                                    |                                                                                              |                                                        |             |                                                                              |                                               |                                                                       |                                                                 |                                                 |          |             |

#### 1. In ENERGY STAR Portfolio Manager, click the water tab.

## Select All That Apply And Add No. Of Meters

#### Get Started Setting Up Meters for 1265 Eleanor Avenue St Paul

There are four ways to enter meter data. First, you can enter manually, starting below. Second, you can set up your meters b spreadsheet with just your bill data. Third, for advanced users, you can use our upload tool that allows you to set up all of you finally, you can hire an organization that exchanges data to update your energy data automatically.

| Your Property's Water Usage                                            |
|------------------------------------------------------------------------|
| What kind of water do you want to track? Please select all that apply. |
| <ul> <li>Municipally Supplied Potable Water</li> </ul>                 |
| ✓ Indoor                                                               |
| How Many Meters? 1                                                     |
| Outdoor                                                                |
| Mixed Indoor/Outdoor                                                   |
| Municipally Supplied Reclaimed Water                                   |
| Well Water                                                             |
| Other:                                                                 |
| ,                                                                      |
|                                                                        |

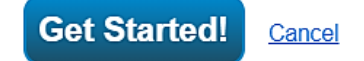

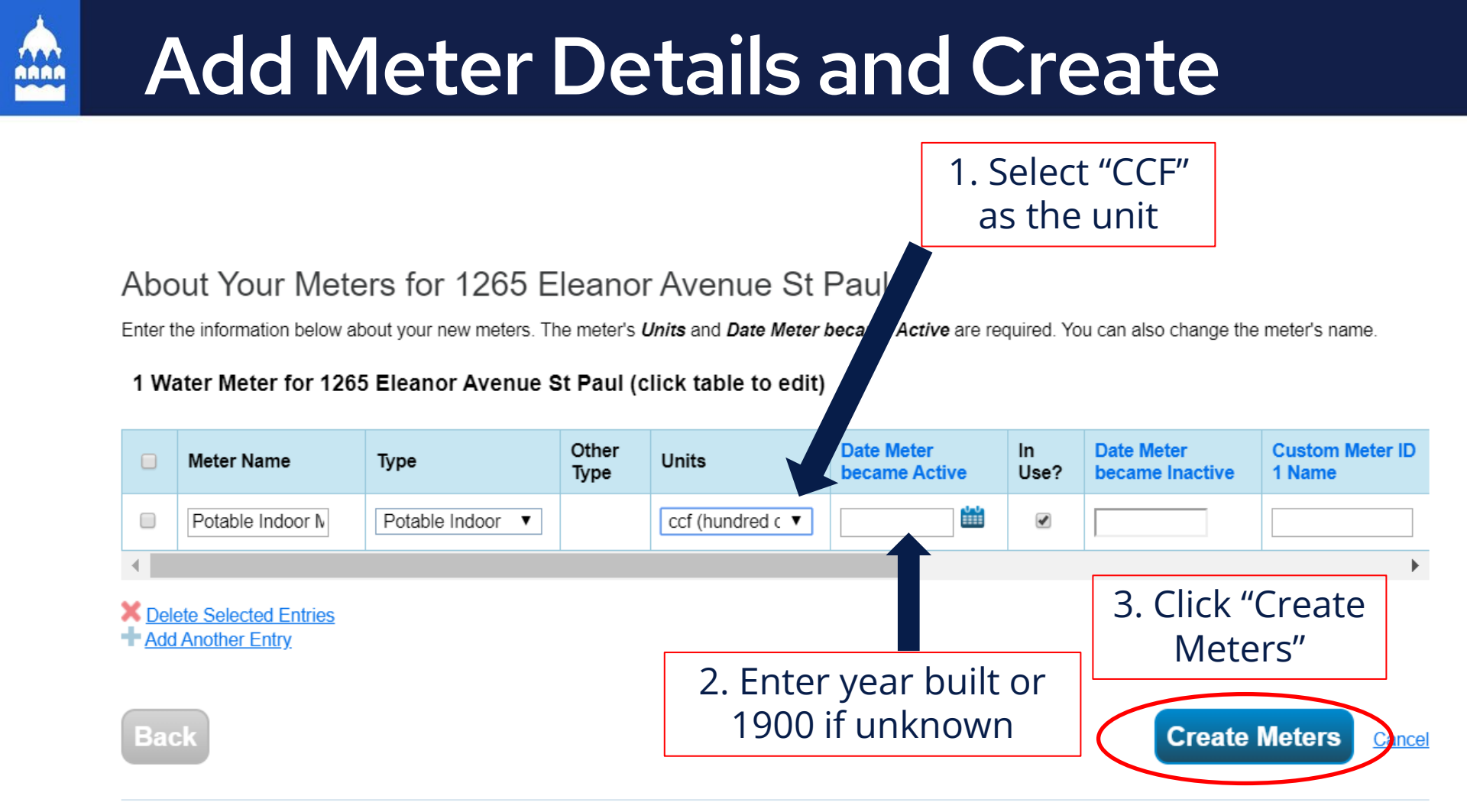

# Ways to Enter Data in Portfolio Manager

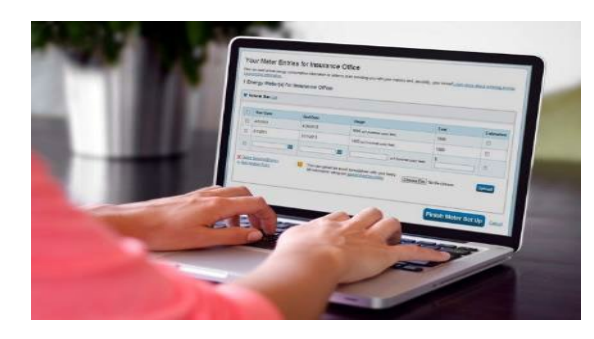

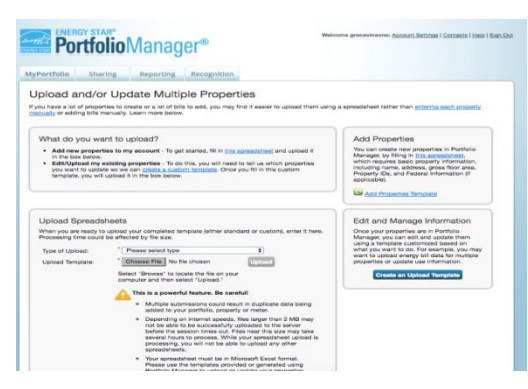

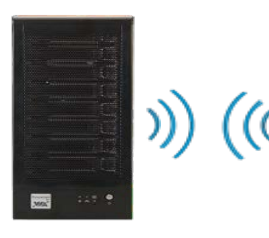

| Taxa Inc.                                                                                                    |                       |                              |                 |        |
|----------------------------------------------------------------------------------------------------|-----------------------|------------------------------|-----------------|--------|
| Including the local division of the local division of the local di | -                     | Tran .                       | .048            | Calman |
| at a second                                                                                                    | 4000                  | All occupances of            |                 | (B)    |
| in Analise                                                                                                    | 40000                 | the statement of             |                 | (B) (  |
| -                                                                                                    |                       | Constant of the              |                 |        |
| + scamba                                                                                                    | and the second second | in processing and the second | (in the dataset | -      |

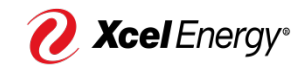

Manual Entry

### Spreadsheet Upload

Automatic Data Upload from Utility

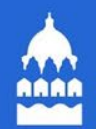

# Manual Water Data Entry

### Collect all bills for the reporting (or previous) year, or email waterinquiries@ci.stpaul.mn.us

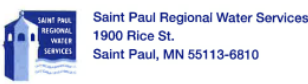

Service Address: Account Number: Customer Number: Billing Date Due Date:

2173 WAUKON AVE 0325122 544257 12/20/2019 01/04/2020

SAINT PAUL MN 55119-3574 

|                  |                     | METER R<br>(Your Meter | EADINGS<br>Size: 3/4") |       |      |
|------------------|---------------------|------------------------|------------------------|-------|------|
| Previous<br>Date | Previous<br>Reading | Current<br>Date        | Current<br>Reading     | Usage | Days |
| 9/12/19          | 534                 | 12/13/19               | 570                    | 36    | 92   |
| Total            |                     |                        |                        | 36    | 92   |
| Last Yea         | r                   | 12/13/                 | 2018                   | 48    | 73   |

| after the billing date.          | be added 50 da | iys                    |
|----------------------------------|----------------|------------------------|
|                                  | Duplicate Bil  | I                      |
| BILLING INFOR                    | MATION         |                        |
| Previous Balance                 |                | \$272.77               |
| BALANCE FORWARDED                |                | \$272.78CR<br>\$0.01CR |
| CURRENT CHARGES                  |                |                        |
| R-O-W Recovery Fee               |                | \$4.50                 |
| Safe Drinking Water Fee          |                | \$1.59                 |
| Water Service Base Fee           |                | \$18.00                |
| Water Main Replacement Surcharge | 36 @ \$0.20    | \$7.20                 |
| Water Usage Charge               | 36 @ \$2.86    | \$102.96               |
| Sanitary Sewer Base Charge       |                | \$9.00                 |

36 @ \$4.33

\$155.88

\$299.13 \$299.12

TOTAL AMOUNT DUE

Sanitary Sewer Volume Charge

TOTAL CURRENT CHARGES

| Go<br>Call 651-266-PLOV                              | to <u>.www.stpaul.go</u><br>V (7569) for a rec | Snow Emergency Notifications<br><u>ov/snow.</u> Sign up for text or email alerts <u>www.stpaul.gov/snow</u><br>porded message. Follow us @stpaulpublicw. Check Local TV | ralert.<br>and/or radio stations. |
|------------------------------------------------------|------------------------------------------------|----------------------------------------------------------------------------------------------------|-----------------------------------|
| Moving?<br>E-mail us at <u>w</u>                     | Please call Cust<br>ateringuiries@             | omer Service at <b>651-266-6350;</b> TDD hearing impaired at <b>651-</b><br>stpaul.gov To pay your bill online go to <u>https://billpay.saint</u>                       | 266-6299<br>paulwater.com         |
|                                                      | De                                             | tach here and mall bottom portion with your payment.<br>Saint Paul Regional Water Services<br>1900 Rice St.                                                             | Duplicate Bill                    |
| Account Number:<br>Customer Number:<br>Route Number: | 0325122<br>544257<br>200-480                   | Saint Paul, MN 55113-6810<br>Mak                                                                                                    | e Checks Payable to 'SPRWS'       |
| Service Address<br>2173 WAUKON AVE<br>ST. PAUL       |                                                | Due Date                                                                                                    | January 04, 2020                  |
| 2173 WAUKON A                                        |                                                | Please Pay This Amount                                                                                                    | \$299.12                          |

544257032512200000299129

Retain this portion of the bill for your records .....

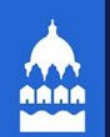

# Access Water Data Online

You can access your water usage from the City of Saint Paul website by going to the Water Services billing webpage at:

https://billpay.saintpaulwater.co m/ or email waterinquiries@ci.stpaul.mn.us

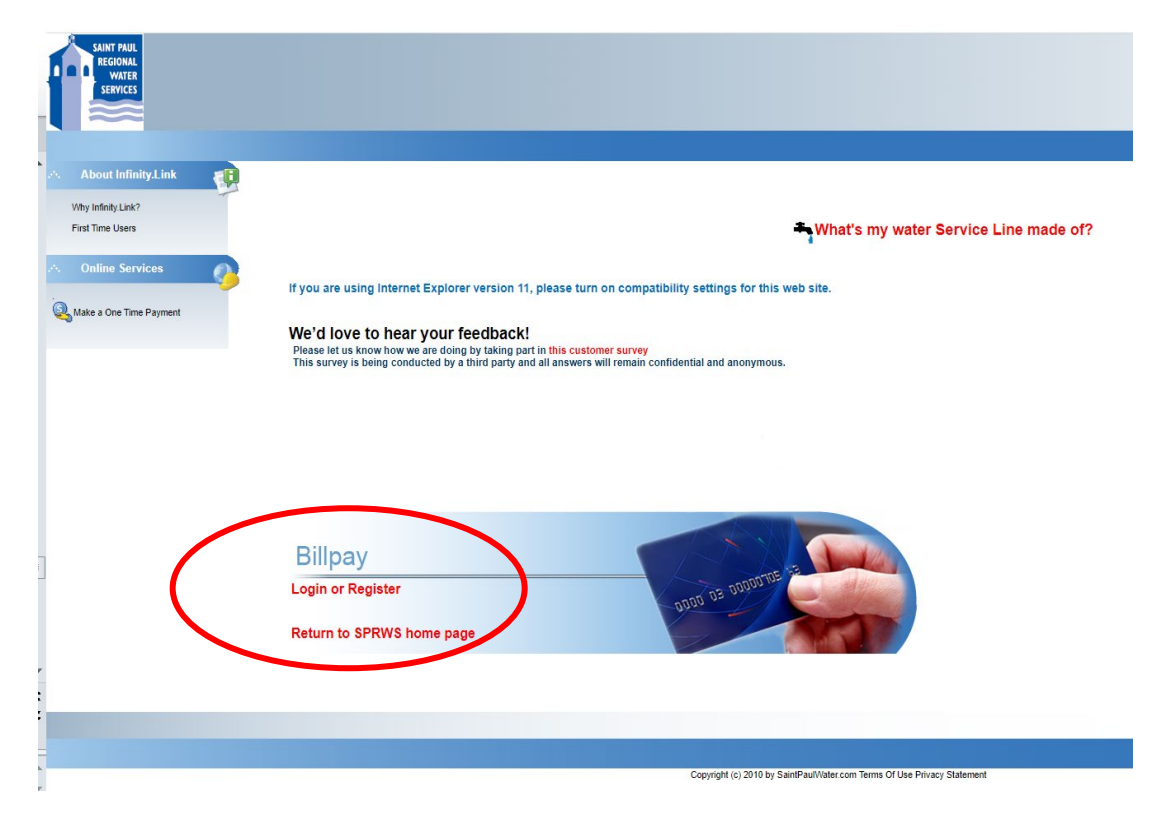

## Add Meter Data Manually

#### Your Meter Entries for 1265 Eleanor Avenue St Paul

Now we need actual energy consumption information in order to start providing you with your metrics and, possibly, your score!

#### 1 Water Meter(s) for 1265 Eleanor Avenue St Paul

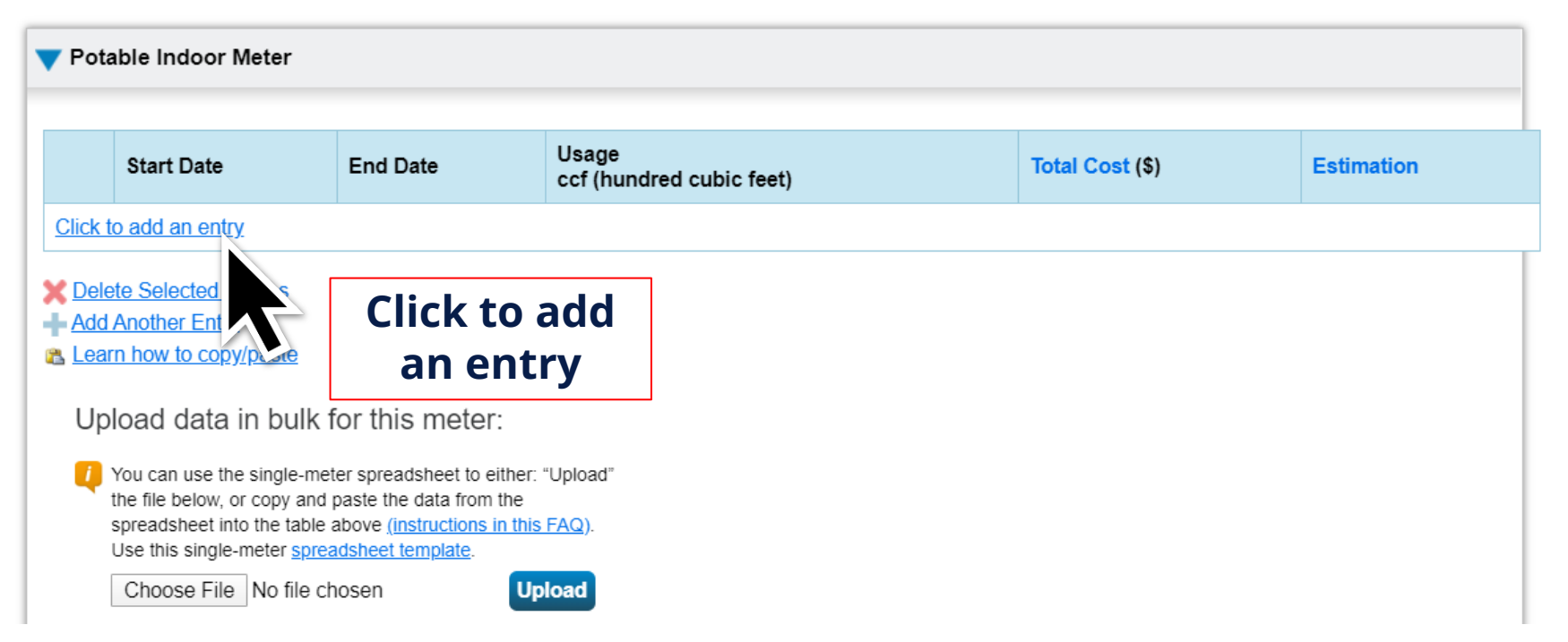

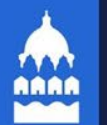

#### 1 Water Meter(s) for 1265 Eleanor Avenue St Paul

V Potable Indoor Meter

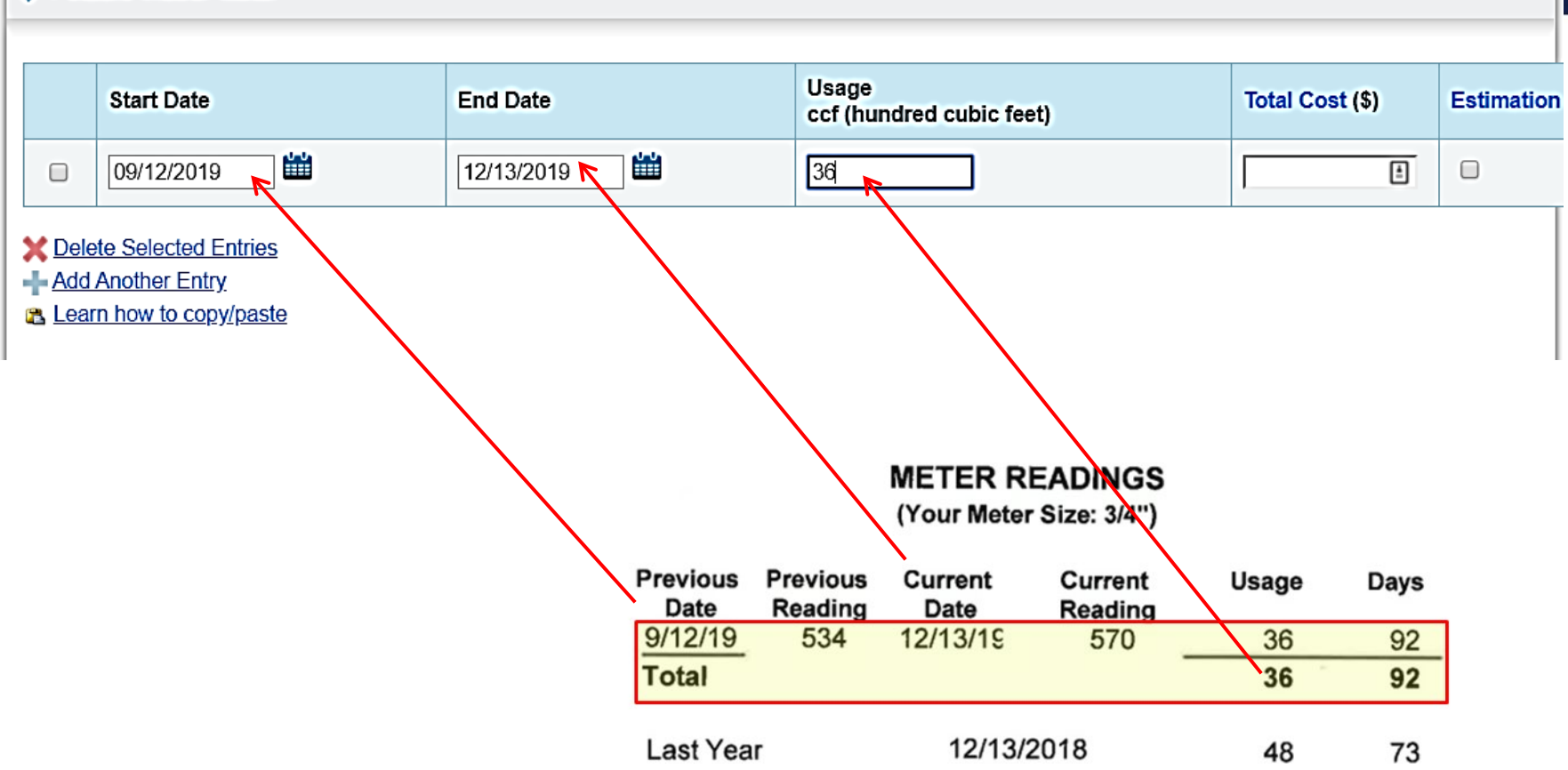

|                                                                                                    | Start Date                          | End Date   | Usage<br>ccf (hundred cubic feet) | Total Cost (\$) | Estimat |  |  |  |  |
|----------------------------------------------------------------------------------------------------|-------------------------------------|------------|-----------------------------------|-----------------|---------|--|--|--|--|
| )                                                                                                    | 9/12/2019                           | 12/13/2019 | 36                                |                 |         |  |  |  |  |
| Ple                                                                                                    | ase enter the usage for every meter | entry.     |                                   |                 |         |  |  |  |  |
|                                                                                                    | 12/13/2019                          | 01/13/2020 | 40                                |                 |         |  |  |  |  |
| Add Another Entry Learn now to copy/paste Upload data in bulk for this meter:  You can use the single-meter spreadsheet to either: "Upload" the file below, or copy and paste the data from the spreadsheet into the table above (instructions in this FAQ). |                                     |            |                                   |                 |         |  |  |  |  |

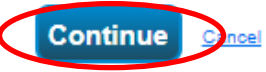

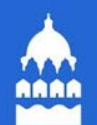

## Add Meter Data by Spreadsheet

| Ionth                                                         | hlv Entries                                                                                                    |                                                           |                                   |                     |                |             |
|---------------------------------------------------------------|----------------------------------------------------------------------------------------------------|-----------------------------------------------------------|-----------------------------------|---------------------|----------------|-------------|
| Ionti                                                         |                                                                                                    |                                                           |                                   |                     |                |             |
|                                                               |                                                                                                    |                                                           |                                   | Display Year(s): Sh | ow All Years 🗙 |             |
|                                                               |                                                                                                    |                                                           |                                   |                     |                |             |
|                                                               | Start Date                                                                                                    | End Date                                                  | Usage<br>ccf (hundred cubic feet) | Total Cost (\$)     | Estimation     | Last Update |
| Click                                                         | to add an entry                                                                                                    |                                                           |                                   |                     |                |             |
| Dele<br>Add                                                   | lete Selected Entries<br>d Another Entry                                                                                                    | 5                                                         |                                   |                     |                |             |
| ¥ <u>Deli</u><br>▲ <u>Add</u><br>▲ <u>Lea</u><br>Mis me<br>Up | tete Selected Entries<br>d Another Entry<br>arn how to copy/past<br>lete ****ALL **** Metre<br>eter<br>pload data in<br>Use this <u>single-metre</u><br>Upload the com | te<br>er data for<br>bulk for this m<br>r spreadsheet to: | eter:<br>Click "sir               | ngle-meter          |                |             |

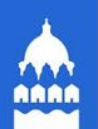

## Input Water Billing Data into Excel Spreadsheet

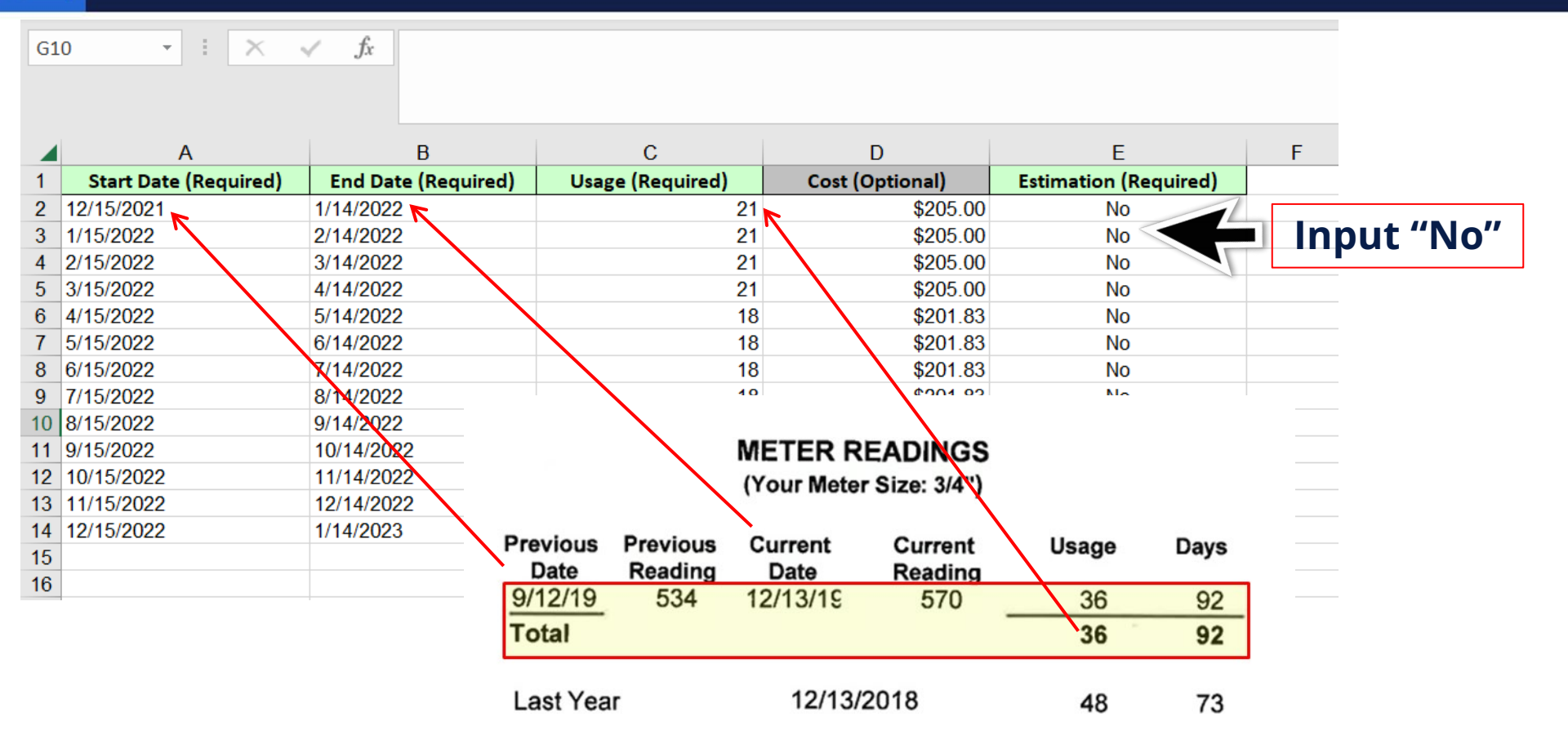

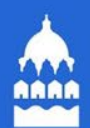

## Upload Spreadsheet

| Month                                        | ly Entries                                                                                                    |                                                                                             |                                   |                  |                 |                  |
|----------------------------------------------|----------------------------------------------------------------------------------------------------|---------------------------------------------------------------------------------------------|-----------------------------------|------------------|-----------------|------------------|
|                                              |                                                                                                    |                                                                                             |                                   | Display Year(s): | iow All Years 🗙 |                  |
|                                              | Start Date                                                                                                    | End Date                                                                                    | Usage<br>ccf (hundred cubic feet) | Total Cost (\$)  | Estimation      | Last Updated     |
| Click t                                      | o add an entry                                                                                                    |                                                                                             |                                   |                  |                 |                  |
| Add<br>Add<br>Lean<br>Dele<br>this mel<br>Up | Another Entry<br>Another Entry<br>m how to copy/paste<br>ate ****ALL**** Meter<br>ter<br>bload data in b<br>Use this <u>single-meter</u> s<br>Upload the comple<br>Copy and Paste th | data for<br>ulk for this mo<br>preadsheet to:<br>sted file below<br>e data into the table a | eter: Chose tupl                  | file and<br>oad  |                 |                  |
|                                              | Choose File No f                                                                                                    | ile chosen                                                                                  | Upload                            |                  |                 |                  |
|                                              |                                                                                                    |                                                                                             |                                   |                  | Save Bil        | Is <u>Cricel</u> |

## Check Errors, Fix, Save Bills again

| Ma   | nage                           | e Bills (Meter I                                                                             | Entries) for <u>Co</u>                                                                   | nvenience Store                                                                                                    |                                                       |                                     |                                        |
|------|--------------------------------|----------------------------------------------------------------------------------------------|------------------------------------------------------------------------------------------|----------------------------------------------------------------------------------------------------|-------------------------------------------------------|-------------------------------------|----------------------------------------|
| You  | have su                        | uccessfully updated the b                                                                    | asic meter information for                                                               | Potable Indoor Meter.                                                                                                    |                                                       |                                     |                                        |
| Con  | ıgratulat                      | ions! You have successfu                                                                     | lly updated your bills (i.e.,                                                            | consumption information) to Potable Indoor N                                                                             | leter.                                                |                                     |                                        |
| TI   | The da<br>here are<br>etrics m | ate that the meter became<br>no bills entered between<br>ay not be able to be calcu          | e active which you have en<br>the date that the meter b<br>ulated until this missing inf | ntered for Potable Indoor Meter (12/14/2020) (<br>ecame active which you selected and the first<br>formation is entered. | creates a gap of missir<br>bill you have entered.     | ng bills for this<br>If you continu | e meter.<br>e, your                    |
| Mete | er Selec<br>Basic M            | tion: Potable Indoor Mel                                                                     | ter - 157938879 🔹                                                                        | he left to expand this section)                                                                                          |                                                       |                                     |                                        |
| -    | Month                          | ly Entries                                                                                   |                                                                                          |                                                                                                    |                                                       |                                     |                                        |
|      |                                |                                                                                              |                                                                                          | Display Year(s)                                                                                                    | Show All Years >                                      | :                                   |                                        |
|      |                                | Start Date                                                                                   | End Date                                                                                 | Usage<br>ccf (hundred cubic feet)                                                                                        | Total Cost (\$)                                       | Estimation                          | Last Updated                           |
|      | ente<br>calca                  | The date that the meter bec<br>red between the date that t<br>ulated until this missing info | ame active which you have<br>he meter became active whi<br>rmation is entered.           | entered for Potable Indoor Meter (12/14/2020) cre<br>ch you selected and the first bill you have entered                 | ates a gap of missing bi<br>. If you continue, your m | lls for this mete<br>etrics may not | er. There are no bill<br>be able to be |
|      |                                | 12/15/2021                                                                                   | 1/14/2022                                                                                | 21                                                                                                    | 205                                                   |                                     | 5/1/2023<br>thenec                     |
|      |                                | 1/15/2022                                                                                    | 2/14/2022                                                                                | 21                                                                                                    | 205                                                   |                                     | 5/1/2023<br>thenec                     |

## Select Meters Used for Metrics (reporting)

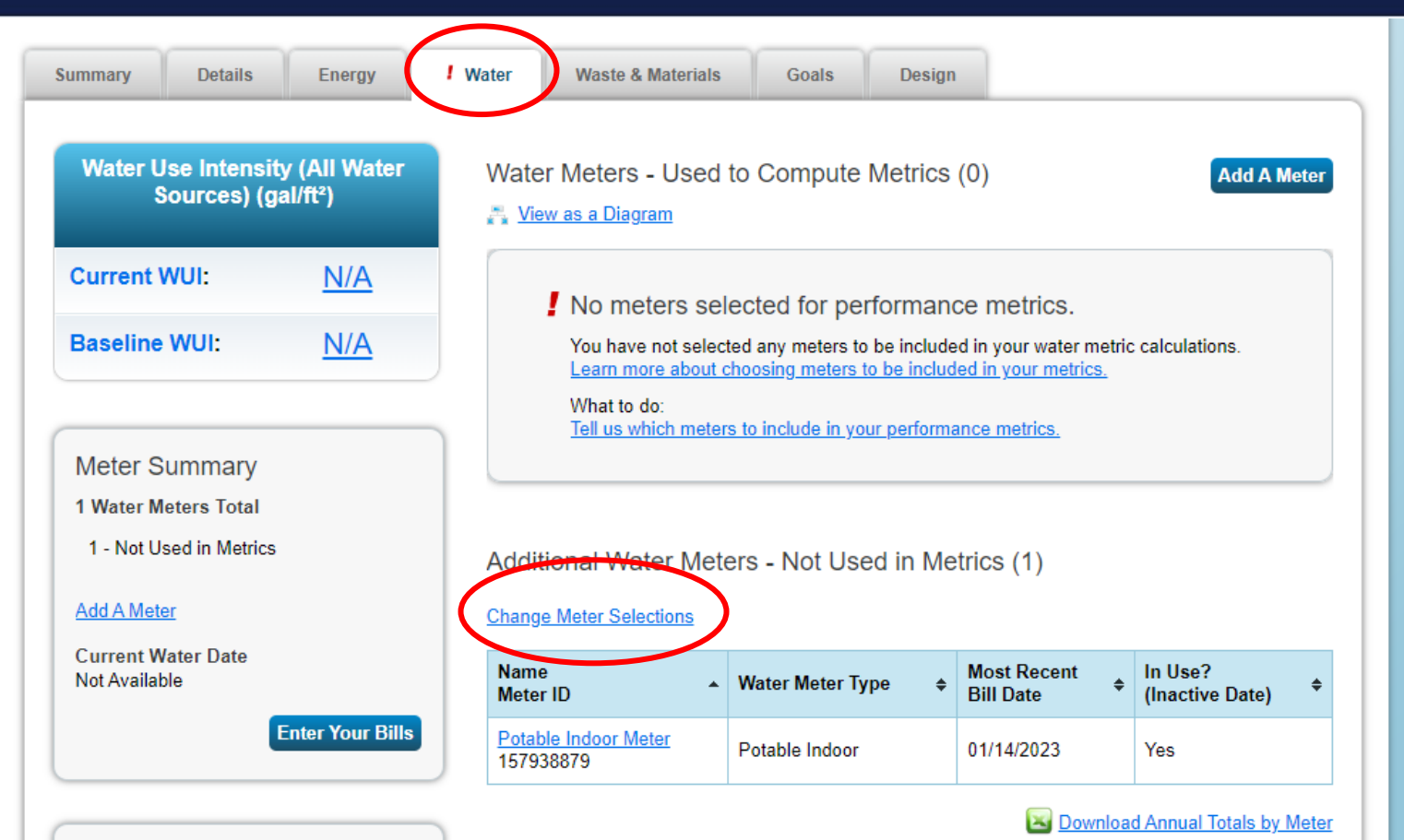

Five Meye to Enter

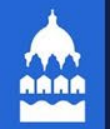

#### Select Meters to Include in Metrics

Tell us which meters to include when calculating the metrics for 1285 Eleanor Avenue St Paul so that we can provide you with the most accurate metrics possible.

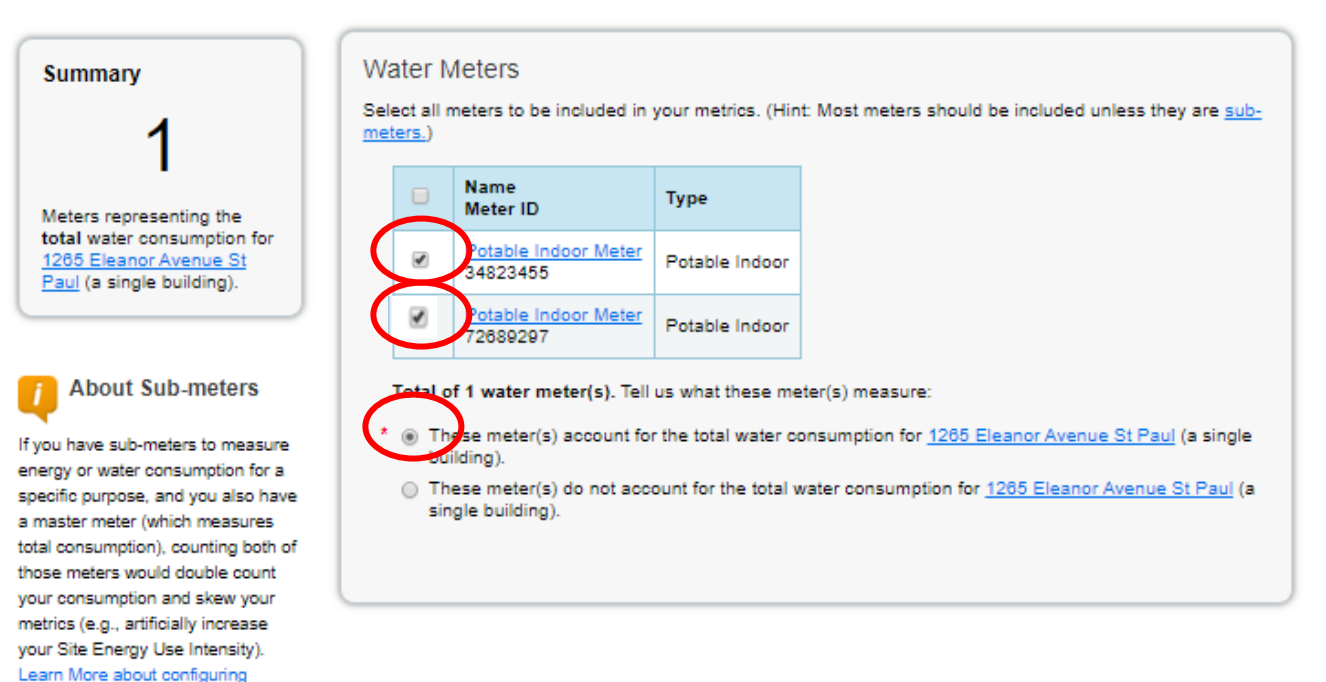

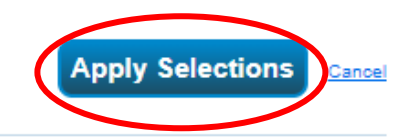

. . . . . . . . . . . . .

meters for performance metrics.

## **Create Energy Meters**

| MyPortfolio                                                                                                    | Sharing                                                                    | Reporting              | Recognition                                         |                                                                                                    |                                                                                                   |                                                                                                    |                                                                                                    |                                                        |  |
|----------------------------------------------------------------------------------------------------|----------------------------------------------------------------------------|------------------------|-----------------------------------------------------|----------------------------------------------------------------------------------------------------|---------------------------------------------------------------------------------------------------|----------------------------------------------------------------------------------------------------|----------------------------------------------------------------------------------------------------|--------------------------------------------------------|--|
| Supermarket A-1       Not eligible to apply for         1214 Main Street, Arlington, VA 22201   Map It       Map It |                                                                            |                        |                                                     |                                                                                                    |                                                                                                   |                                                                                                    | Weather-Normalized<br>Source EUI (kBtu/ft²) Why not<br>scorr?                                                                                             |                                                        |  |
| Portfolio Mana<br>Year Built: 199                                                                                   | ager Property ID: 5<br>92                                                  | 939575                 |                                                     |                                                                                                    |                                                                                                   |                                                                                                    | Current EUI:                                                                                                    | <u>N/A</u>                                             |  |
| Edit                                                                                                    |                                                                            |                        |                                                     |                                                                                                    |                                                                                                   |                                                                                                    | Baseline EUI:                                                                                                    | <u>N/A</u>                                             |  |
| Summary<br>Meter<br>0 Energ                                                                                         | Details<br>Summary<br>y Meters Total<br>to receive metrics                 | Energy W               | Vater Waste<br>Meters - U                           | & Materials<br>Ised to Cor<br>Diagram                                                                              | Goals                                                                                             | Design<br>trics (0)                                                                                                 |                                                                                                    | Add A Meter                                            |  |
| Add A M<br>Current<br>Not Avai                                                                                      | , you must provide<br>t entered any mete<br>leter<br>Energy Date<br>liable | neters. You<br>rs yet. | <b>!</b> There energy information meters For a Port | e are currently<br>gy usage and r<br><u>mation about y</u><br>r, you will need<br>a step-by-step<br>folio Manager. | no energy me<br>eceive energy<br><u>rour energy me</u><br>d to <u>choose to</u><br>guide to enter | ters entered for t<br>metrics, you mu<br><u>sters</u> to begin tra<br><u>include it in you</u><br>ing meter data, s | this property/building. In ord<br>ist provide an energy meter<br>icking energy usage. After e<br><u>r metrics</u> .<br>see <u>How to get Utility Data</u> | der to track<br>: <u>Enter</u><br>entering the<br>into |  |
| Fo<br>Bi<br>1. Mar                                                                                                  | our Ways to E<br>ill Data<br>nually                                        | inter                  |                                                     |                                                                                                    |                                                                                                   |                                                                                                    |                                                                                                    |                                                        |  |

# **Choose Types of Meters to Create**

Get Started Setting Up Meters for Supermarket A-1

bill

Create all applicable meters

Do not create **District Energy** meters if using portal

|     | Sources of Your Property's Energy                                                                                                    | Tracking Energy                                                                                                    |
|-----|----------------------------------------------------------------------------------------------------|----------------------------------------------------------------------------------------------------|
|     | What kind of energy do you want to track? Please select all that apply.  Electric  purchased from the grid generated onsite with my own solar panels generated onsite with my own wind turbines  Natural Gas How Many Meters? Propane Fuel Oil (No. 2) How Many Meters? District Steam District Steam District Chilled Water Don't see your energy sources? | To track your energy, create an<br>energy meter for each source of<br>energy from a utility, a neighboring<br>building, or an onsite solar or wind<br>panel. If you purchase a raw fuel<br>(e.g. gas) and produce your own<br>fuel (e.g., electricity or ohiled<br>water), you only need a meter for<br>the fuel you purchased (e.g. gas),<br>and not for the fuel you produce.<br><b>IV</b> Entering Your Meters in<br>Bulk<br>For advanced users, you may prefer<br>to use the upload tool to <u>set up all</u><br>of your meters with one click<br><b>IV</b> Automate Your Meter<br>Entries |
|     | See more energy sources?                                                                                                    | If you have a lot of meters, you may<br>want to consider hiring an<br>organization that exchanges data to<br>automatically update your energy<br>consumption. Learn more                                                                                                    |
| AD. | Your Property's Water Usage                                                                                                    |                                                                                                    |
|     | What kind of water do you want to track? Please select all that apply.                                                                                                    |                                                                                                    |
|     | Municipally Supplied Potable Water                                                                                                    |                                                                                                    |
|     | Municipally Supplied Reclaimed Water                                                                                                    |                                                                                                    |
|     | Alternative Water Generated On-Site:                                                                                                    |                                                                                                    |
|     | Other:                                                                                                    |                                                                                                    |

There are four ways to enter meter data. First, you can enter manually, starting below. Second, you can set up your meters below, then upload a specially

# **Input Meter Units and Dates**

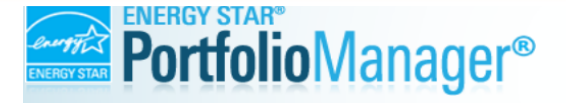

Welcome ekatezayko1: Account Settings | Contacts | Help | Sign Out

#### About Your Meters for Bernal Office Building

Enter the information below about your new meters. The meter's Units and Date Meter became Active are required. You can also change the meter's name.

#### 2 Energy Meters for Bernal Office Building (click table to edit)

|                                                                                                    | Meter Name                                                                                  |             | Туре          | •        |            | Other<br>Type | Units   |                     | Date Meter<br>became Active          | In Use? | Date Meter<br>became Inactive | Enter as<br>Delivery? |      |  |
|----------------------------------------------------------------------------------------------------|---------------------------------------------------------------------------------------------|-------------|---------------|----------|------------|---------------|---------|---------------------|--------------------------------------|---------|-------------------------------|-----------------------|------|--|
|                                                                                                    | Natural Gas                                                                                 |             | Nat           | ural Gas | •          |               |         | •                   | ala la                               | V       |                               |                       |      |  |
|                                                                                                    | Electric Grid Meter Electric - Grid Ccf (hundred cubic feet)<br>Cubic feet)<br>Cubic meters |             |               |          |            |               |         |                     |                                      |         |                               |                       |      |  |
| Add Another Entry     Kcf (thousand cubic feet)     MBtu (million Btu)     MCF (million cubic feet)     MFu (million cubic feet)     MCF (million cubic feet)     therms |                                                                                             |             |               |          |            |               |         | Ele<br>Na           | Electric: kWh<br>Natural gas: therms |         |                               |                       |      |  |
|                                                                                                    | Meter Name                                                                                  | Туре        | Other<br>Type | Units    | Date Meter | r became      | In Use? | Date Me<br>Inactive | eter became                          | Ho      | Hot water: Mbtu               |                       |      |  |
| Contraction Deleter                                                                                                    | te Selected Ent<br>Another Entry                                                            | <u>ries</u> |               |          |            |               |         |                     |                                      | Ch<br>W | iilled wa<br>ater: CC         | ater: to<br>F         | n-hr |  |
| Bac                                                                                                    | k                                                                                           |             |               |          |            |               |         |                     |                                      | L       | Croato Mot                    |                       |      |  |

# **Once Meters are Created, Click Continue**

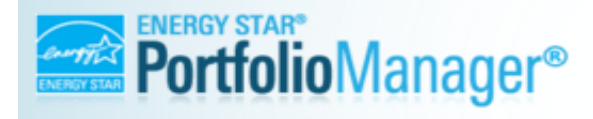

Welcome Kaye Lynch-Sparks: Account Settings | Contacts | Help | Sign Out

Your meters have been created! If you have your energy consumption information for these meters, you can enter it below. Or, you can continue with setting up your meters and enter your energy bills later.

#### Your Meter Entries for Supermarket A-1

Now we need actual energy consumption information in order to start providing you with your metrics and, possibly, your score!

### Expand meter by clicking arrow

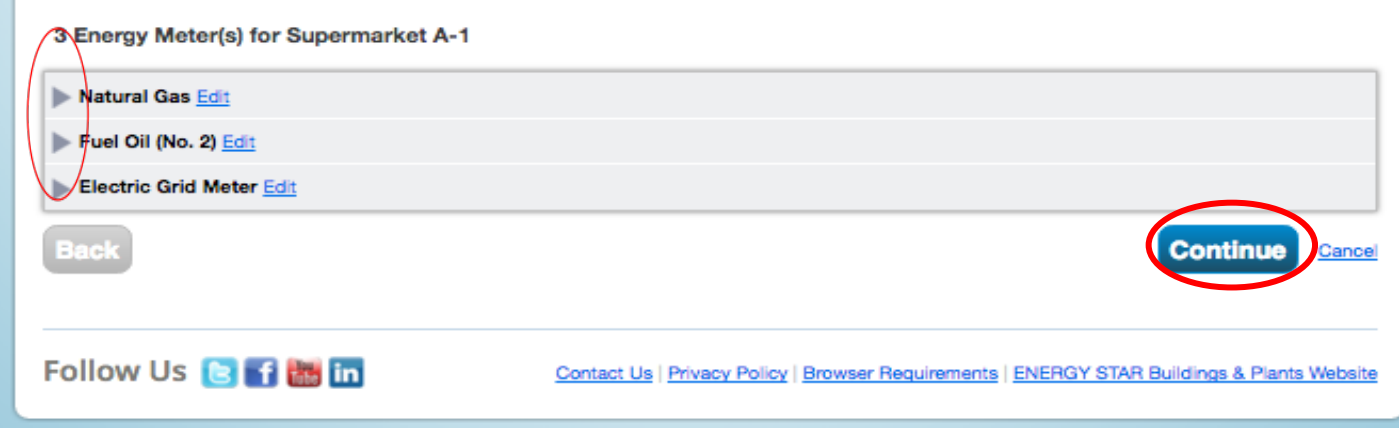

# Add to Total Consumption for reporting

| Portfolio Sharing                                                                                                    | Reporting Recognition                                                                                                    |                                                    |                                                                |  |  |  |  |  |  |
|----------------------------------------------------------------------------------------------------|----------------------------------------------------------------------------------------------------|----------------------------------------------------|----------------------------------------------------------------|--|--|--|--|--|--|
| our meter entries have been ad                                                                                                    | ded to your meters!                                                                                                    |                                                    |                                                                |  |  |  |  |  |  |
| elect Energy Mete                                                                                                    | ers to Include in Metri                                                                                                    | CS                                                 |                                                                |  |  |  |  |  |  |
| us which meters to include wh                                                                                                    | n calculating the Energy metrics for Si                                                                                                    | <u>upermarket A-1</u> so ti                        | at we can provide you with the most accurate metrics possible. |  |  |  |  |  |  |
| Summary                                                                                                    | Energy Meters                                                                                                    | Energy Meters                                      |                                                                |  |  |  |  |  |  |
| 3                                                                                                    | Select all meters to be include are <u>sub-meters.</u> )                                                                                                    | ed in your Energy m                                | strics. (Hint: All meters should be included unless they       |  |  |  |  |  |  |
| Please tell us what your                                                                                                    | Name     Meter ID                                                                                                    | Туре                                               |                                                                |  |  |  |  |  |  |
|                                                                                                    | Presidential Presidential Presi | Fuel Oil (No. 2)                                   |                                                                |  |  |  |  |  |  |
| About Sub-meters                                                                                                    | Natural Gas<br>30521001                                                                                                    | Natural Gas                                        |                                                                |  |  |  |  |  |  |
| you have sub-meters to measur<br>energy or water consumption for a                                                                                                    | Electric Grid Mete                                                                                                    | Electric - Grid                                    |                                                                |  |  |  |  |  |  |
| pecific purpose, and you also ha<br>master meter (which measures                                                                                                    | /e<br>Total of 3 meter(s). Tell u                                                                                                    | Total of 3 meter(s). Tell us what this represents: |                                                                |  |  |  |  |  |  |
| total consumption), counting both of those meters would double count (* These meter(s) account for the total energy consumption for <u>Supermarket A-1</u> (a single building). |                                                                                                    |                                                    |                                                                |  |  |  |  |  |  |
| your consumption and skew your<br>metrics (e.g., artificially increase<br>your Site Fnerry Use Intensity)                                                                       |                                                                                                    |                                                    |                                                                |  |  |  |  |  |  |
| earn More about configuring                                                                                                    |                                                                                                    |                                                    |                                                                |  |  |  |  |  |  |

## Energy Meters Tab: Meters Added and Displayed

| МуРог             | rtfolio Sharing                                                                                          | Reporting       | Recognition                                                                                     |                                                    |                          |                                                                                                    |  |  |  |
|-------------------|----------------------------------------------------------------------------------------------------|-----------------|-------------------------------------------------------------------------------------------------|----------------------------------------------------|--------------------------|----------------------------------------------------------------------------------------------------|--|--|--|
| Con               | Congratulations! Any energy meters you selected have been successfully associated to your property(ies). |                 |                                                                                                 |                                                    |                          |                                                                                                    |  |  |  |
| Su<br>1214        | permarket A-1<br>Main Street, Arlington, VA                                                              | 22201   Map It  |                                                                                                 | Not eligible to ap<br>ENERGY STAR<br>Certification | ply for<br>Source        | Weather-Normalized<br>Source EUI (kBtu/ft²)         Why not<br>score?           Current EUI:         N/A |  |  |  |
| Notification Year | olio Manager Property ID: 5<br>Built: 1992                                                               | 5939575         |                                                                                                 |                                                    | Current                  |                                                                                                    |  |  |  |
| / <u>E</u>        | dit                                                                                                    |                 |                                                                                                 |                                                    | Baselin                  | e EUI: <u>N/A</u>                                                                                        |  |  |  |
| Su                | Immary Details                                                                                           | Energy          | Vater Waste & Materials                                                                         | Goals Desig                                        | ŋn                       |                                                                                                    |  |  |  |
|                   | Meter Summary<br>3 Energy Meters Total<br>3 - Used to Compute Me                                         | trics           | Meters - Used to Compute Metrics (3)          Change Meter Selections         Tiew as a Diagram |                                                    |                          |                                                                                                    |  |  |  |
|                   | Add A Meter                                                                                              |                 | Name A<br>Meter ID                                                                              | Energy Type 🕈                                      | Most Recent<br>Bill Date | In Use?<br>(Inactive Date)                                                                               |  |  |  |
|                   | Not Available                                                                                            |                 | Electric Grid Meter<br>30521003                                                                 | Electric - Grid                                    |                          | Yes                                                                                                    |  |  |  |
|                   | E                                                                                                    | nter Your Bills | Fuel Oil (No. 2)<br>30521002                                                                    | Fuel Oil (No. 2)                                   |                          | Yes                                                                                                    |  |  |  |
|                   | Eour Ways to F                                                                                           | Inter           | Natural Gas<br>30521001                                                                         | Natural Gas                                        |                          | Yes                                                                                                    |  |  |  |
|                   | Bill Data                                                                                                |                 | Download Annual Totals by Meter                                                                 |                                                    |                          |                                                                                                    |  |  |  |

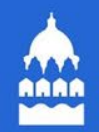

# **Steps to Benchmark and Comply**

- 1. Creating a Property in Portfolio Manager
- 2. Setting up Meters and Entering Water Data
- 3. Establishing Automatic Data Upload from Xcel Energy
- 4. Data Submission

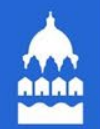

## **BREAK TIME!**

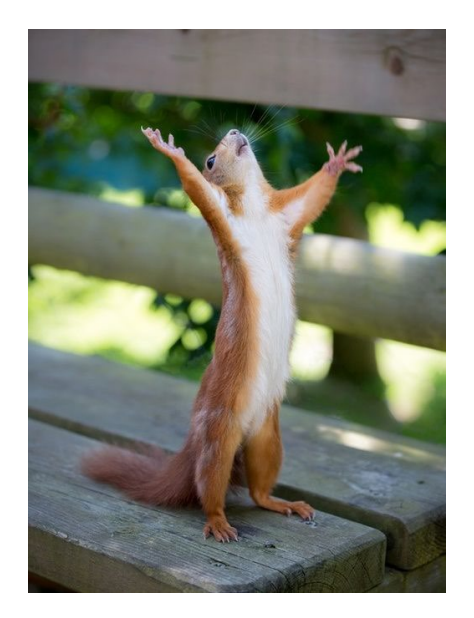

### Efficient Buildings Collaborative Help Desk

Phone: 866-614-7542 Email: benchmarking@ci.stpaul.mn.us Available Monday-Friday 9 a.m. – 5 p.m. CST Schedule a Phone Appointment: <u>https://energyreporting.as.me/appointment</u>

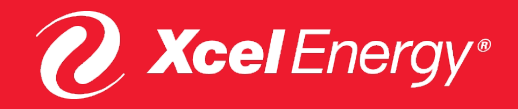

### XCEL ENERGY'S BENCHMARKING PROGRAM

**Tyler Carroll I Program Manager** 

**Charlie Geaves I Program Assistant** 

Updated 2021

MN: https://mn.my.xcelenergy.com/s/business/cost-savings/energy-benchmarking

#### CO: https://co.my.xcelenergy.com/s/business/cost-savings/energy-benchmarking

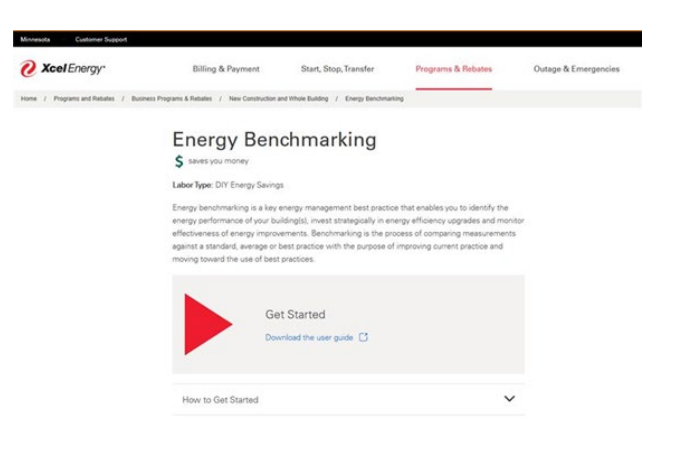

Questions? Email us at benchmarking@xcelenergy.com

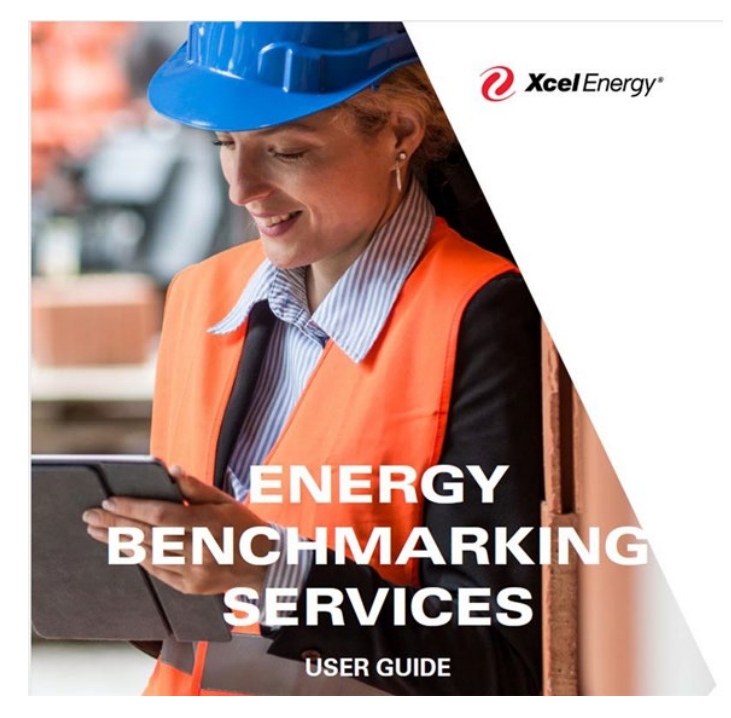

#### A Quick Reminder: 1 Meter per fuel type

- Create 1 virtual meter for your building's electric usage
- Create 1 virtual meter for your building's gas usage

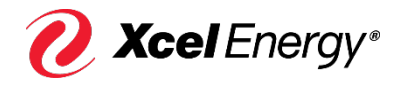

1. Start on Step 4 in the Xcel Energy Benchmarking User Guide

- 2. Sign up for a benchmarking portal account at: <u>http://xcelenergy.force.com/benchmarking/login</u>
- 3. Click Sign Up
- 4. Enter all information and click submit

Note: Your email will be your username as well as where all automated emails will arrive. This can be changed later by emailing <u>benchmarking@xcelenergy.com</u>

5. You will receive an email confirmation

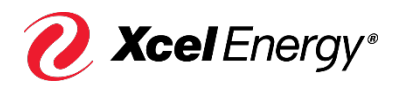

- 1. Step 5: Connecting Portfolio Manager to Xcel Energy's Portal
- 2. In your Portfolio Manager home page, click "Contacts" in the upper right corner

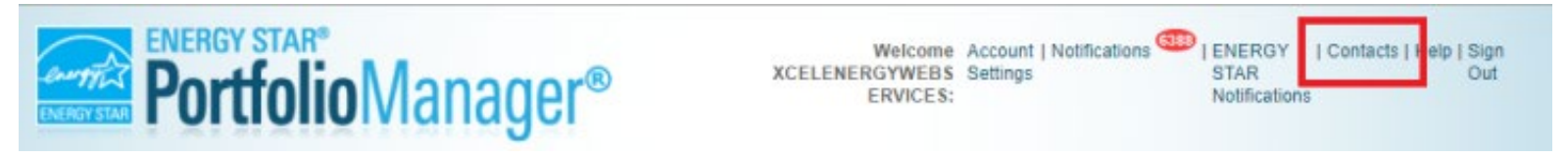

#### 3. Click "Add Contact" on the next page

#### My Contacts

This is where you keep track of your contacts and/or organizations (i.e. people or compan Registered Architects, or others with whom you share information). You can add anyone a and you can share your properties & reports with any of your *connected* contacts. You ca accounts and sending a connection request.

#### Share Edit Delete Add Contact Add Organization
# 4. In the Username field enter XCELENERGYWEBSERVICES

5. Click search

6. Click connect on the next page

#### In the "Contacts" link

|               |                       | _ |
|---------------|-----------------------|---|
| Name:         |                       |   |
| Organization: |                       |   |
| Username:     | XCELENERGYWEBSERVICES | ] |
| Emait         |                       |   |

- 1. Enter Xcel Energy Portal Username
- (email address you just used)

2. Accept the Terms of Use

3. Click "Send Connection Request"

| Acer Energy Portar Osername. | newuser@gmail.com                                                                                                    |   |
|------------------------------|----------------------------------------------------------------------------------------------------|---|
|                              | Xcel Energy Portal Username; 1 - 100 Characters                                                                                                    |   |
| Terms of Use:                | By connecting with Xcel Energy, you agree to:                                                                                                    | * |
|                              | <ol> <li>not disclose whole building energy use data except for the purposes of<br/>building benchmarking, identifying energy efficiency projects, and energy<br/>management;</li> </ol>                                                                                    |   |
|                              | <ol> <li>take appropriate administrative, technical, and physical safeguards to<br/>protect the whole building data from any unauthorized use or disclosure to<br/>protect the data from unauthorized access, destruction, use, modification,<br/>or disclosure;</li> </ol> | E |
|                              | <ol> <li>only use the whole building energy use data for the purposes of building<br/>benchmarking, identifying energy efficiency projects, energy management,<br/>and complying with laws or ordinances;</li> </ol>                                                        |   |
|                              | <ol> <li>not attempt to determine an individual utility customer's energy use from<br/>the whole building energy use data and not to use the information to<br/>contact the subject of the information;</li> </ol>                                                          |   |
|                              | 5) not use the whole building energy use data for a secondary commercial                                                                                                    |   |

#### 1. Step 6: Share your property & meters with Xcel Energy

| ENERGY STAR | IGY STAR®                               | Manag     | ler®  |  |
|-------------|-----------------------------------------|-----------|-------|--|
| MyPortfolio | Sharing                                 | Reporting | Recog |  |
| My          | Shared Prop<br>(151)                    | erties    | Sha   |  |
| Sh          | Share (or Edit Access to)<br>a Property |           |       |  |
| S           | Set Up Web Services/<br>Data Exchange   |           |       |  |

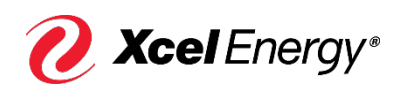

© 2020 Xcel Energy

- 1. Select your property(ies)
- 2. Who you want to share it with
- (XCELENERGYWEBSERVICES)
- 3. Select 'Personalize Sharing and Exchange Data'
- 4. Click Continue

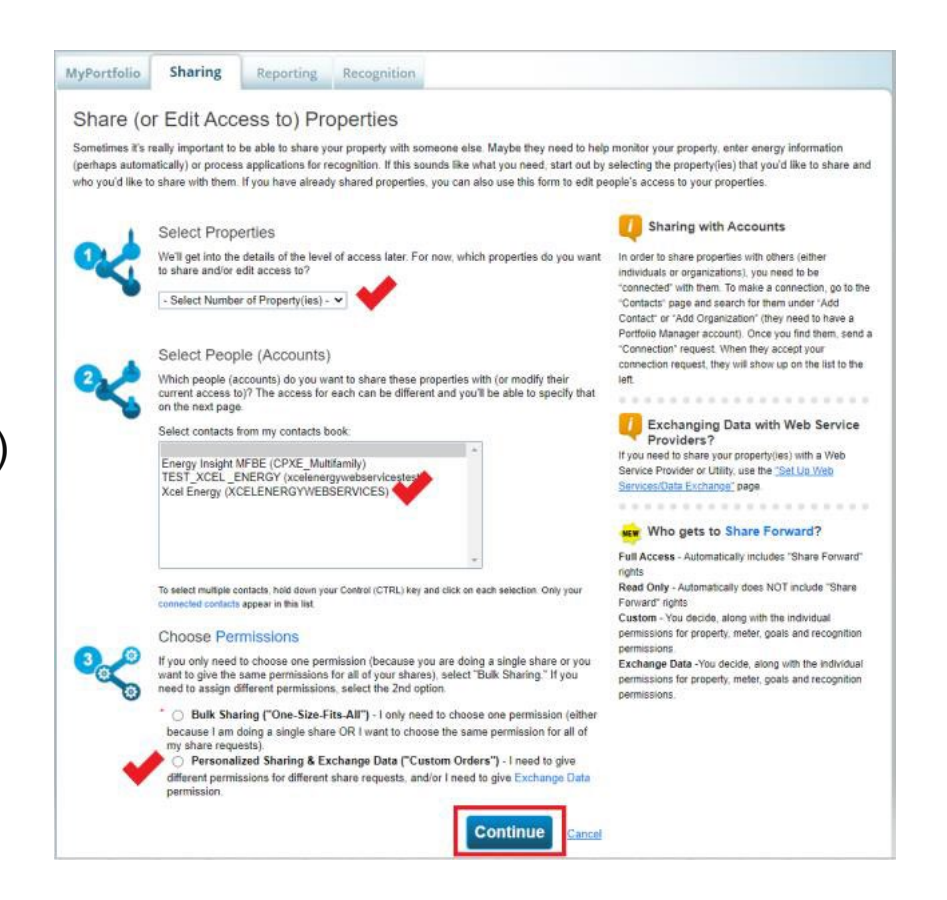

#### 1. Select the 'Exchange Data' bullet

|                                  |                                                                              |                                                                                        |                                             |                                                        | Who gets to Share Forward?                                                                           |                                                                        |  |
|----------------------------------|------------------------------------------------------------------------------|----------------------------------------------------------------------------------------|---------------------------------------------|--------------------------------------------------------|----------------------------------------------------------------------------------------------------|------------------------------------------------------------------------|--|
| 'o finish up, te<br>hat you have | ell us what type of access the people<br>selected. The option to exchange da | you have selected should have a sould have a sould have a souly available for authors. | ave for each of the prop<br>rized accounts. | Full Acc<br>rights<br>Read O                           | ess - Automatically inclu                                                                            | des "Share Forward<br>NOT include "Share                               |  |
|                                  | Select Permissions for E                                                     | Each Contact                                                                           |                                             | Forward                                                | rights                                                                                               | the individual                                                         |  |
| 400                              | The access levels you select do r<br>person.                                 | not have to be the same for e                                                          | each property or each                       | permissi<br>permissi<br>Exchan<br>permissi<br>permissi | ons for property, meter, g<br>ons.<br>ge Data -You decide, alo<br>ons for property, meter, g<br>ons. | pals and recognition<br>ng with the individual<br>pals and recognition |  |
| ort by: Prop                     | erty Name 🗸                                                                  |                                                                                        |                                             |                                                        |                                                                                                    |                                                                        |  |
| ort by: Prop<br>Name (ID)        | verty Name ✔                                                                 | No Access                                                                              | Read Only<br>Access                         | Full Access                                            | Custom Access                                                                                        | Exchange Data                                                          |  |
| Sort by: Prop<br>Name (ID)       | erty Name 🕶<br>ard Ave-Test (14718962)                                       | No Access<br>O                                                                         | Read Only<br>Access                         | Full Access                                            | Custom Access                                                                                        | Exchange Data                                                          |  |

# 2. In the pop-up select "full access" for every field

| Item                              | None | Read Only Access | Full Access |
|-----------------------------------|------|------------------|-------------|
| Property Information              | 0    | 0                | ۲           |
| All Meter Information             |      |                  |             |
| Energy Meters                     |      |                  |             |
| Electric Grid Meter #1            | 0    | 0                | ۲           |
| Electric Grid Meter #2            | 0    | 0                | ۲           |
| Goals, Improvements, & Checklists | 0    | 0                | ۲           |
| Recognition                       | 0    |                  | ۲           |

1. Select 'Yes' or 'No' on "Share Forward"

2. Click 'Apply Selections & Authorize Exhanges'

3. Click 'Share Property(ies)' on the next screen

| Energy Meters                     |   |   |   |  |     |    |
|-----------------------------------|---|---|---|--|-----|----|
| Electric Grid Meter               | 0 | 0 | ۲ |  |     |    |
| oals, Improvements, & Checklists  | 0 | 0 | ۲ |  |     |    |
|                                   |   |   |   |  |     |    |
| tecognition                       | 0 | 1 | ۲ |  |     |    |
| lecognition<br>Iditional Options: | 0 |   | ۲ |  | Yes | No |

MN: https://mn.my.xcelenergy.com/s/business/cost-savings/energy-benchmarking

#### CO: https://co.my.xcelenergy.com/s/business/cost-savings/energy-benchmarking

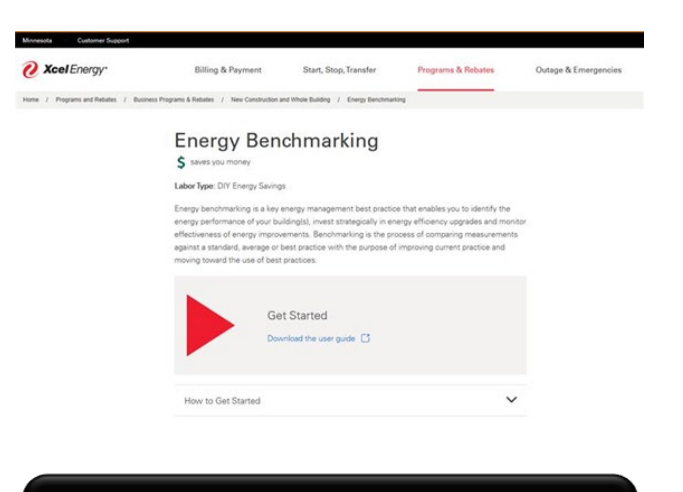

Questions? Email us at benchmarking@xcelenergy.com

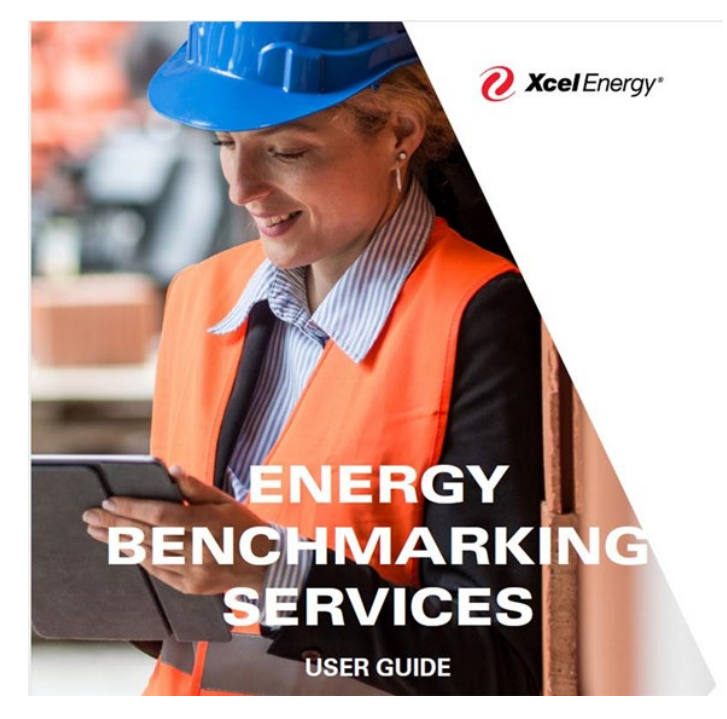

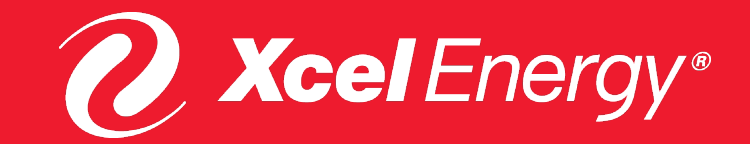

# **District Energy St. Paul**

- District Energy St. Paul Customer Portal
  - Track your energy trends
  - $\,\circ\,$  Access billing history
  - Automatically connect your energy data to Energy Star Portfolio Manager
- Energy efficiency project funding and engineering support – apply online
- Customer Portal Resources
  - <u>https://www.districtenergy.com/custome</u> <u>r-resources/customer-portal-resources/</u>
  - portalhelp@districtenergy.com

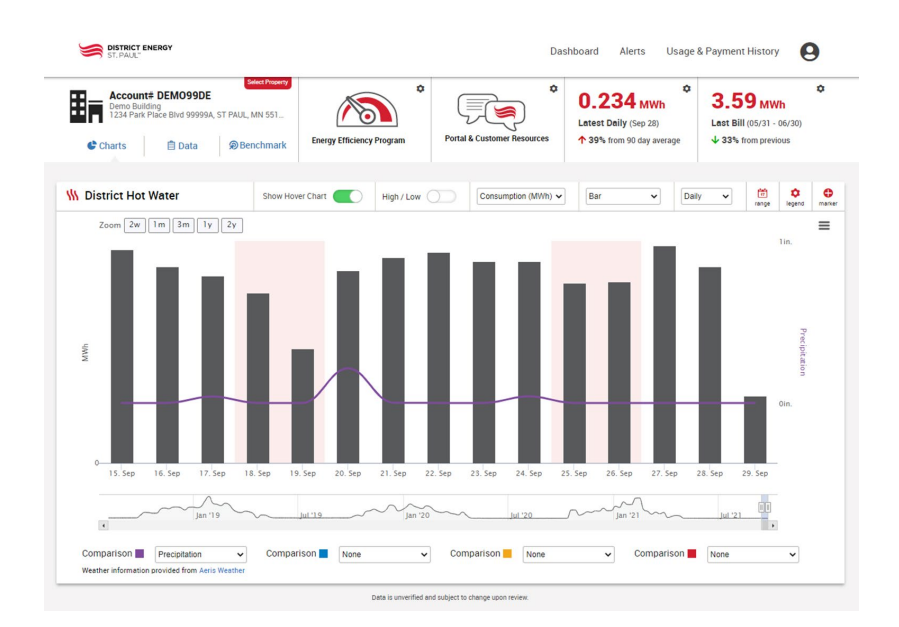

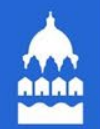

# **BREAK TIME!**

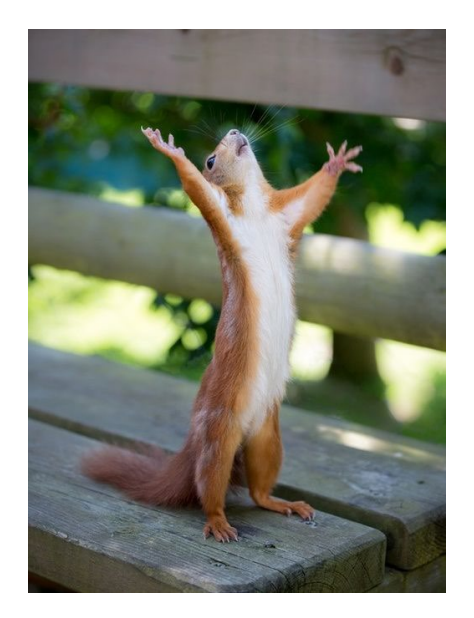

### Efficient Buildings Collaborative Help Desk

Phone: 866-614-7542 Email: benchmarking@ci.stpaul.mn.us Available Monday-Friday 9 a.m. – 5 p.m. CST Schedule a Phone Appointment: <u>https://energyreporting.as.me/appointment</u>

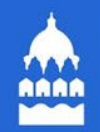

# **Steps to Benchmark and Comply**

- 1. Creating a Property in Portfolio Manager
- 2. Setting up Meters and Entering Water Data
- 3. Establishing Automatic Data Upload from Xcel Energy
- 4. Data Submission

# 

# Double Check EBC ID is On Details Tab

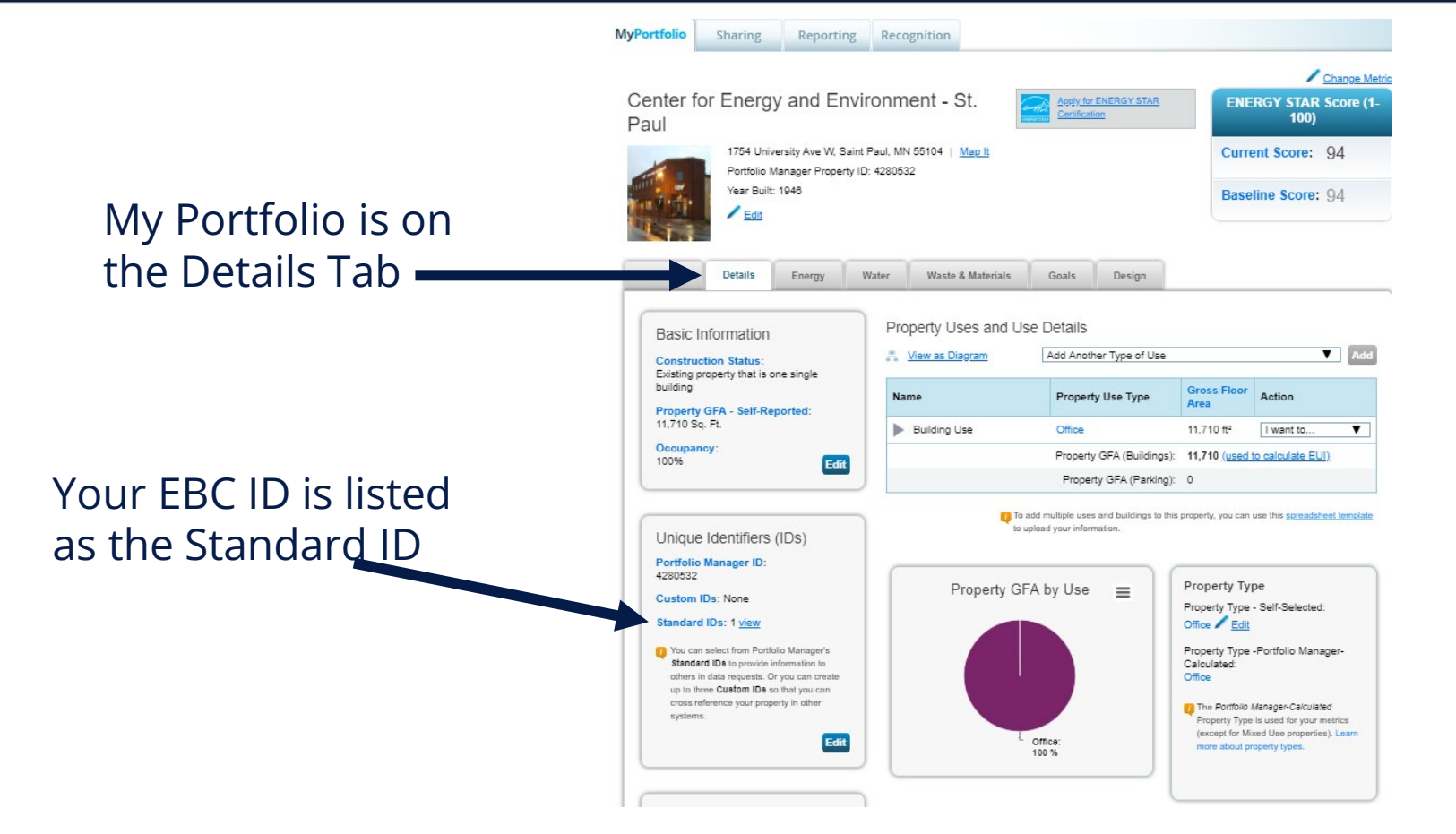

#### **Run Data Quality Checker**

Summary tab

Summarv

| fresh to      | o see Sourc   | e EUI Trend |          |                                                                |                                | <u>Change N</u><br>Change T   | <u>letrics</u><br>ime Perio |
|---------------|---------------|-------------|----------|----------------------------------------------------------------|--------------------------------|-------------------------------|-----------------------------|
| <u>Change</u> | <u>Metric</u> |             |          | Metrics Summary                                                |                                |                               |                             |
|               |               |             |          | Metric 🖊                                                       | Dec 2022 (Water 🥖<br>Baseline) | Dec 2022 (Water /<br>Current) | Change<br>7                 |
|               |               |             |          | ENERGY STAR Score (1-100)                                      | Not Available                  | Not Available                 | N/A                         |
|               |               |             |          | Source EUI (kBtu/ft²)                                          | Not Available                  | Not Available                 | N/A                         |
|               |               |             |          | Site EUI (kBtu/ft²)                                            | Not Available                  | Not Available                 | N/A                         |
| 2 20          | 014 2016      | 2018 2      | 020 2022 | Energy Cost (\$)                                               | Not Available                  | Not Available                 | N/A                         |
|               |               |             |          | Total (Location-Based) GHG<br>Emissions Intensity (kgCO2e/ft²) | Not Available                  | Not Available                 | N/A                         |
|               |               |             |          | Water Use (All Water Sources) (kgal)                           | 177.3                          | 177.3                         | 0.00<br>(0.00%)             |
|               |               |             |          | Total Waste (Disposed and Diverted)<br>(Tons)                  | Not Available                  | Not Available                 | N/A                         |

Run Quality Checker

Run a check for any 12-month time period to see if there are any possible errors found with your data.

Check for Possible Errors

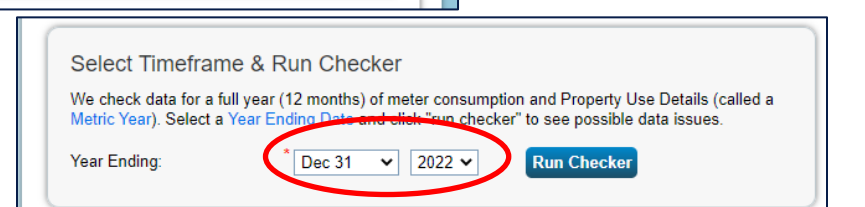

# Find Compliance Link on City Website

## 1. Go to this website:

https://www.stpaul.gov/departments/mayors-office/energize-saint-paul/benchmark-here

# 2. Select disclosure option

#### Submit your property's benchmarking data here!

#### Report your building's full data (recommended)

To comply with the benchmarking ordinance, you may choose between two compliance pathways. Both compliance pathways take the same amount of time to complete. Choosing the full disclosure pathway (above) allows the City to provide personalized support, deliver building score cards, and recognize your leadership. The full disclosure compliance pathway submits all building, energy, and water data to the City, while the partial disclosure compliance pathway (below) only submits the building characteristic data.

#### Benchmark with partial disclosure

Learn more, visit our Energy Benchmarking Ordinance page.

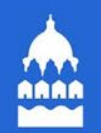

## Full disclosure continues to be the best choice

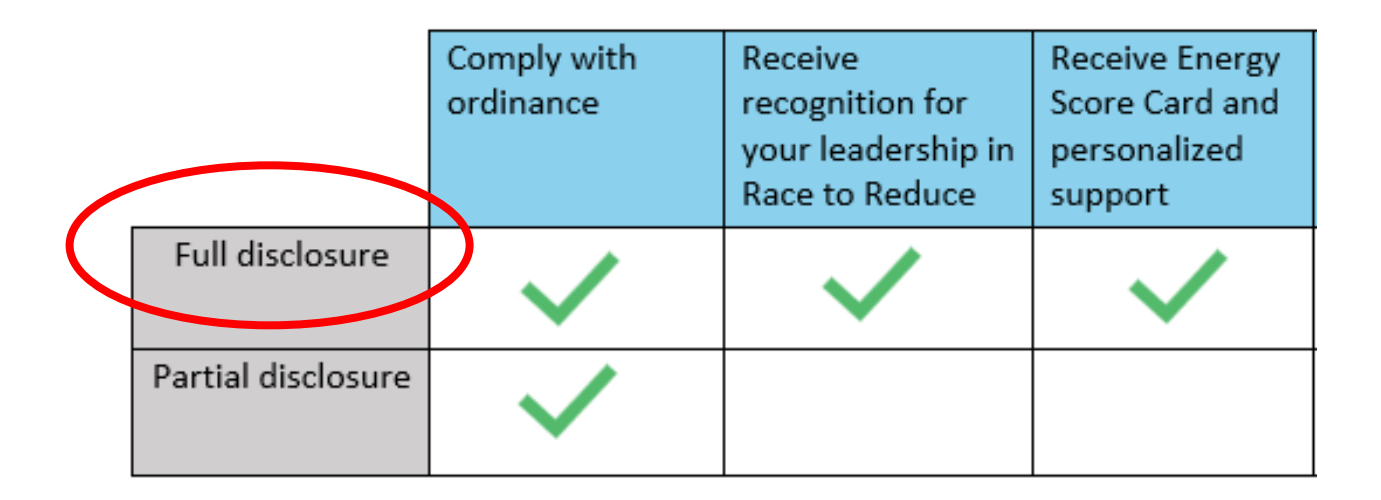

A whopping 90% of you chose "full disclosure!"

Log in to your Portfolio Manager account

#### portfoliomanager.energystar.gov/pm/login.html

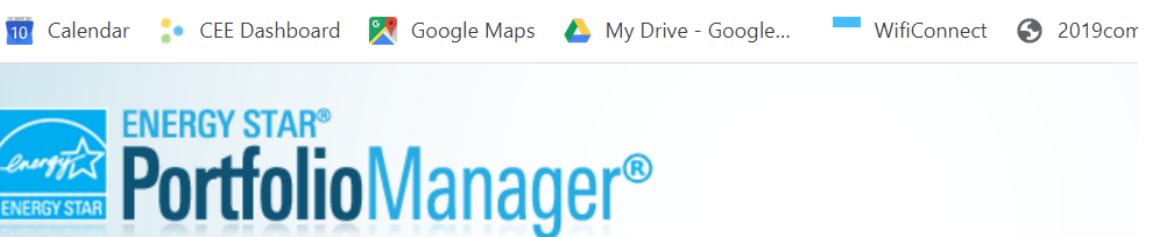

#### Welcome to Portfolio Manager

Helping you track and improve energy efficiency across your entire portfolio of properties.

| Username: | * thened                                                             |                      |
|-----------|----------------------------------------------------------------------|----------------------|
| Password: | *                                                                    |                      |
|           | <u>I forgot my password.</u><br><u>I forgot my username.</u> Sign In |                      |
|           |                                                                      | Create a New Account |

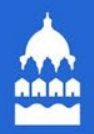

# You'll be taken to this page

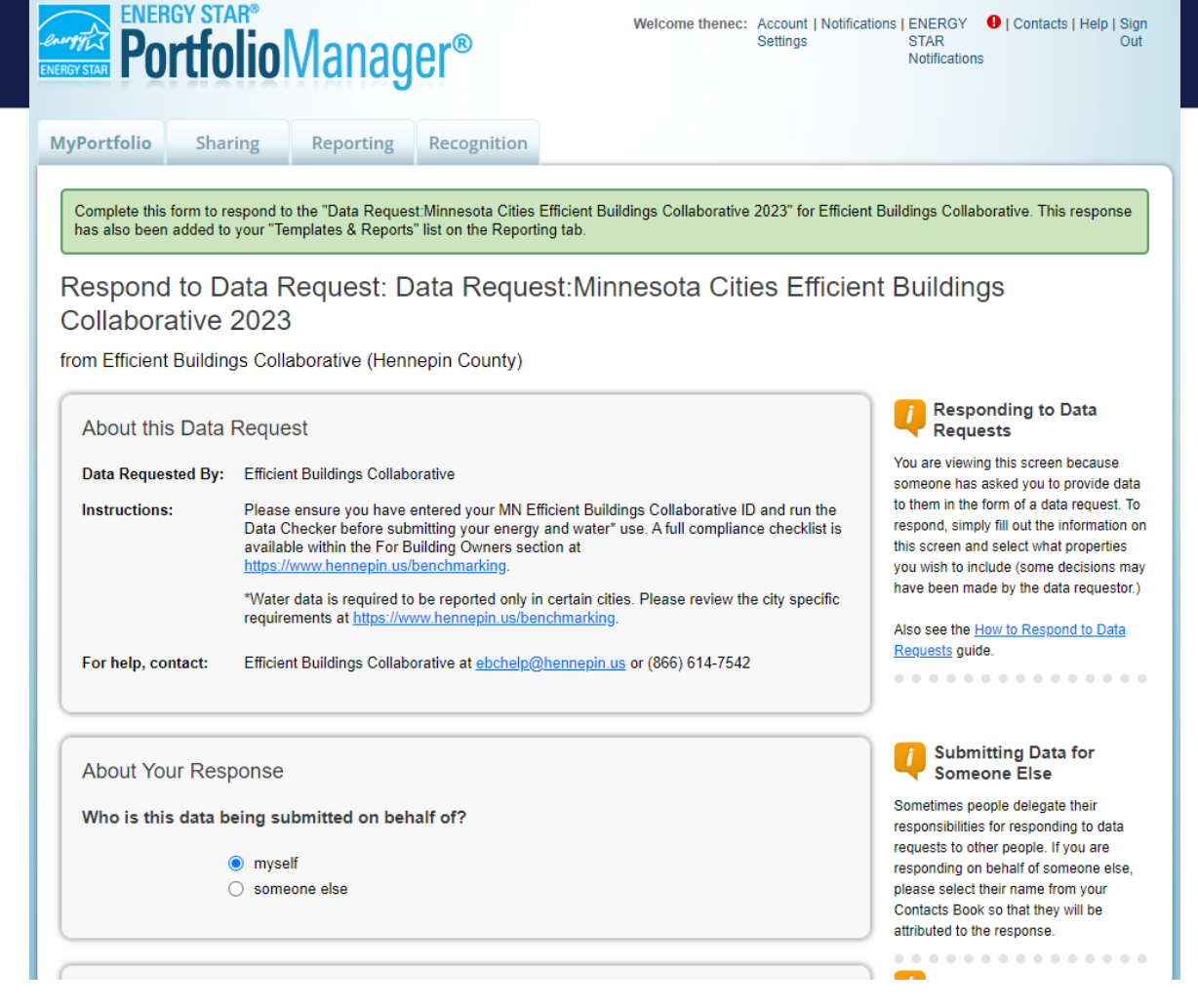

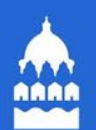

#### About Your Response Who is this data being submitted on behalf of? myself 1. Read and scroll down someone else Select number of properties, and then, property name Your Response Select Information to Include: Timeframe: Single Year ✓ 2022 ✓ ✓ Dec 31 If the data requestor has specified a timeframe for the request, you will not be able to change it. Properties: Select Properties Selected Properties: 0 estor may have asked for one or more standard IDs to be included with the property information. Make sure you have entered the requested standard IDs for each property before sending your response.

Submitting Data for Someone Else

Sometimes people delegate their responsibilities for responding to data requests to other people. If you are sponding on behalf of someone else, ease select their name from your Contacts Book so that they will be ed to the response.

#### Previewing Reports

. . . . . . . . . . .

Making selections here will include specific properties and timeframes in your response. You may preview your response before you send it. However, Portfolio Manager will need to prepare the preview in order for you to view it. Large responses may take more time to prepare. Your response preview will be available from the "Templates & Reports" section on the Reporting tab when it is ready.

# **Select Properties to Report**

|   | Select<br>Search: | Properties                                      |                                                            | oolon at                              |                 |                                                  |
|---|-------------------|-------------------------------------------------|------------------------------------------------------------|---------------------------------------|-----------------|--------------------------------------------------|
| l |                   | Name 🔺                                          | Part of Larger<br>Property \$                              | Property Type 🔶                       | State/Province¢ | Filter Properties (5)<br>Filter by Property Type |
| L |                   | <u>Apartment 1</u>                              | <u>Campus</u><br><u>Multifamily</u><br><u>Housing Test</u> | Bank Branch                           | MN              | Bank Branch (1)<br>Convenience Store without Gas |
|   |                   | Campus Multifamily Housing Test                 | <u>Campus</u><br><u>Multifamily</u><br><u>Housing Test</u> | Office                                | MN              | Filter by Construction Status                    |
|   |                   | Center for Energy and Environment -<br>St. Paul | Not Applicable:<br>Single Building                         | Office                                | MN              | C Existing (3)<br>Test (2)                       |
| ( |                   | Convenience Store                               | Not Applicable:<br>Single Building                         | Convenience Store without Gas Station | MN              | Filter by State/Province                         |
|   |                   | test                                            | Not Applicable:<br>Single Building                         | Multifamily Housing                   | AK              | Minnesota (4)      Filter by Shared from         |
|   |                   |                                                 |                                                            |                                       |                 | None - My Properties (PDA) (5)                   |
|   |                   |                                                 |                                                            |                                       |                 |                                                  |
|   |                   |                                                 |                                                            |                                       |                 |                                                  |
|   | •                 |                                                 |                                                            |                                       |                 |                                                  |
|   |                   |                                                 |                                                            |                                       |                 |                                                  |
|   |                   |                                                 |                                                            |                                       |                 | Apply Selection Cance                            |

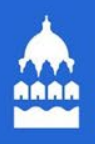

| About Your Response                                                                                                    | Submitting Data for Someone Else                                                                                                    |
|----------------------------------------------------------------------------------------------------|----------------------------------------------------------------------------------------------------|
| Who is this data being submitted on behalf of?                                                                                                    | Sometimes people delegate their                                                                                                    |
| <ul> <li>myself</li> <li>someone else</li> </ul>                                                                                                    | requests to other people. If you are<br>responding on behalf of someone else,<br>please select their name from your<br>Contacts Book so that they will be<br>attributed to the response. |
|                                                                                                    |                                                                                                    |
| Your Response                                                                                                    | Previewing Reports                                                                                                    |
| Select Information to Include:                                                                                                    | Making selections here will include<br>specific properties and timeframes in<br>your response. You may preview your                                                                      |
| Single Year       Image: Dec 31       2022 Image: Dec 31       2022 Image: Dec 31       Image: Dec 31       Image: | Portfolio Manager will need to prepare<br>the preview in order for you to view it.<br>Large responses may take more time to<br>prepare. Your response preview will be                    |
| Select Properties       Selected Properties:       0         The data requestor may have asked for one or more standard IDs to be included with the property                                                                                                    | available from the "Templates & Reports"                                                                                                    |
| information. Make sure you have entered the requested standard IDs for each property before sending your response.                                                                                                    | Response                                                                                                    |
|                                                                                                    |                                                                                                    |
| Generate Response Preview                                                                                                    | Preview                                                                                                    |
|                                                                                                    | <del></del>                                                                                                    |

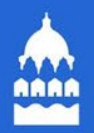

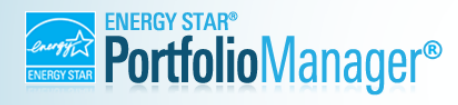

Welcome thenec: Account | Notifications | ENERGY 
Contacts | Help | Sign
Settings
STAR
Out
Notifications

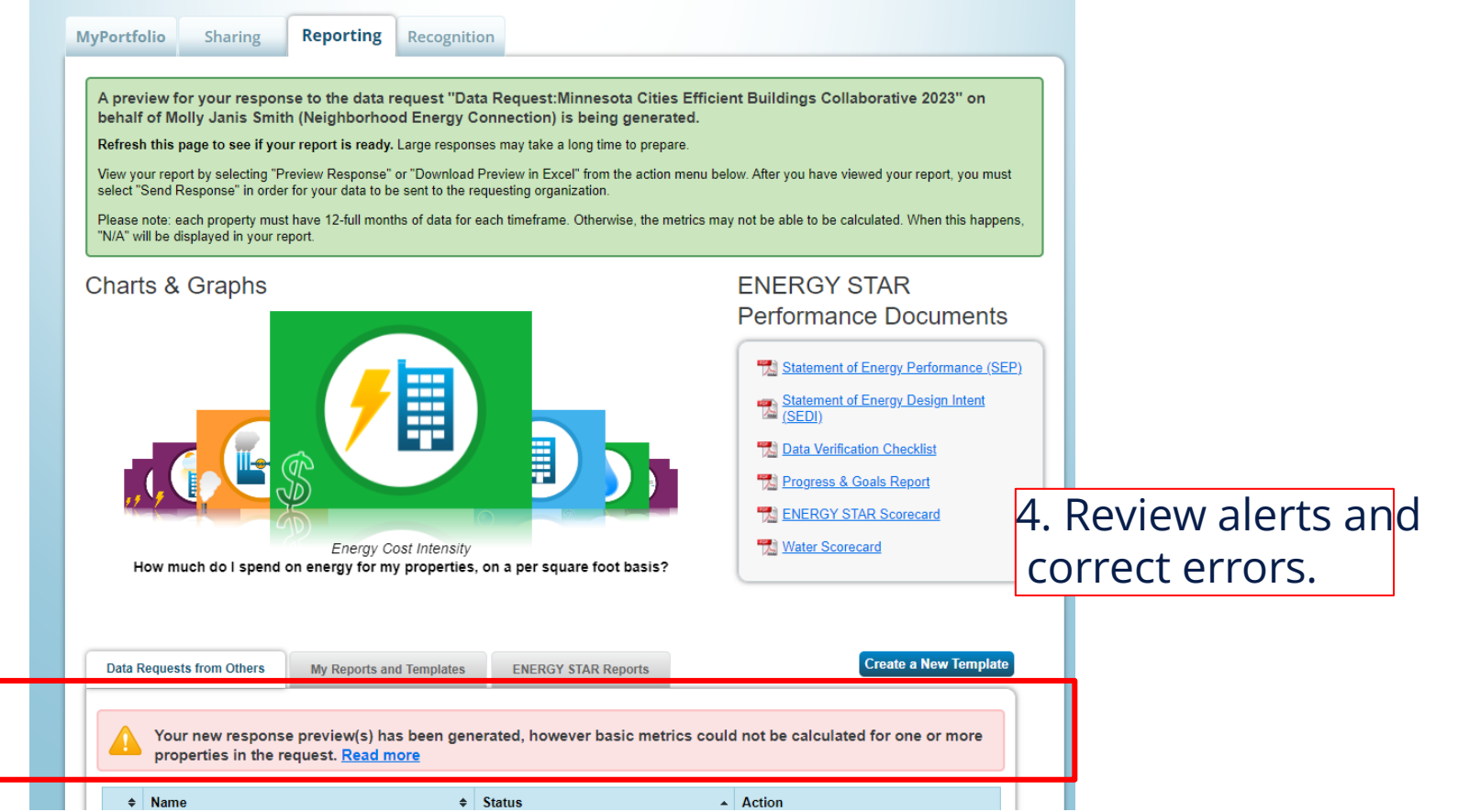

# Click "Send Response"

| MyPortfolo Sharing Reporting Recognition   Charts & Graphs <ul> <li>Charts &amp; Graphs</li> <li>Statemant of Ensroy Parformance (SEP)</li> <li>Statemant of Ensroy Design Intent</li> <li>(SE0)</li> <li>Data Verification Checklist</li> <li>Progress &amp; Goals Report</li> <li>Statemant of Ensroy Design Intent</li> <li>(SE0)</li> <li>Data Verification Checklist</li> <li>Progress &amp; Goals Report</li> <li>Statemant of Ensroy Design Intent</li> <li>(SE0)</li> <li>Data Verification Checklist</li> <li>Progress &amp; Goals Report</li> <li>State Scorecard</li> <li>Water Scorecard</li> <li>Water Scorecard</li> <li>Water Scorecard</li> <li>Water Scorecard</li> <li>State</li> <li>Ceste a New Template</li> </ul> Data Requests from Others   Name Name <ul> <li>State</li> <li>Ceste a New Template</li> </ul> Name State <ul> <li>Margore Preview Generated</li> <li>Margore Preview Generated</li> <li>Ceste a New Template</li> </ul> Action <ul> <li>Name</li> <li>State</li> <li>Ceste a New Template</li> </ul> Action <ul> <li>Margore Preview Generated</li> <li>Margore Preview Generated</li> <li>Margore Preview Gen</li></ul>                                                                                                    |                                                                 |                                                                                                    |                                                                                                    |                                             |                                                                   |                                    |                                                                                                    |                                          |       |        |
|----------------------------------------------------------------------------------------------------|-----------------------------------------------------------------|----------------------------------------------------------------------------------------------------|----------------------------------------------------------------------------------------------------|---------------------------------------------|-------------------------------------------------------------------|------------------------------------|----------------------------------------------------------------------------------------------------|------------------------------------------|-------|--------|
| Charts & Graphs<br>Figure 2 Construction of the regions of the regions of the regio | MyPortfolio                                                     | Sharing                                                                                                    | Reporting                                                                                                    | Recognitio                                  | n                                                                 |                                    |                                                                                                    |                                          |       |        |
| Data Requests from Others       My Reports and Templates       ENERGY STAR Reports       Create a New Template <ul> <li></li></ul>                                                                                                    | Charts 8                                                        | Graphs                                                                                                    | Source Source So | ce EUI<br>operties, incl<br>d transmissio   | uding raw fu                                                      | Nel associated with                | ENERGY STAR<br>Performance Doc<br>Statement of Energy Per<br>Statement of Energy Des<br>(SEDI)<br>Data Verification Checklin<br>Progress & Goals Report<br>ENERGY STAR Scorecae<br>Water Scorecard | formance (SEP)<br>sign Intent<br>st<br>t |       |        |
| <ul> <li>S. Click 'send response' and follow prompts</li> <li>Status</li> <li>Action</li> <li>Minnesota Cities Efficient Buildings Collaborative 2024<br/>(Request from Efficient Buildings Collaborative)</li> <li>Response Preview Generated:<br/>4/04/2024 11:55 AM<br/>Errors found</li> <li>Response Preview Generated:<br/>4/04/2024 11:55 AM<br/>Errors found</li> <li>Data Request: Minnesota Cities Efficient Buildings<br/>Collaborative 2022 (Request from EBC Help)</li> <li>Data Request: Minnesota Cities Efficient Buildings</li> <li>Closed:<br/>9/05/2023 9:42 AM</li> </ul>                                                                                                    | Data Reques                                                     | sts from Others                                                                                                 | My Reports an                                                                                                    | d Templates                                 | ENERGY                                                            | STAR Reports                       | Create a N                                                                                                    | lew Template                             |       |        |
| Image: Name       Status       Action         Minnesota Cities Efficient Buildings Collaborative 2024 (Request from Efficient Buildings Collaborative)       Image: Response Preview Generated: 4/04/2024 11:55 AM Errors found       Image: Name Image: Name Image:                                                                                                 |                                                                 |                                                                                                    |                                                                                                    |                                             |                                                                   | 5. Click                           | 'send response                                                                                                    | e' and fol                               | low p | rompts |
| Minnesota Cities Efficient Buildings Collaborative 2024<br>(Request from Efficient Buildings Collaborative)       Response Preview Generated:<br>4/04/2024 11:55 AM<br>Errors found         Data Request Indianasota Cities Efficient Buildings<br>Collaborative 2022 (Request from EBC Help)       Closed:<br>2/09/2024 12:00 PM         Data Request Indianasota Cities Efficient Buildings<br>Collaborative 2023 (Request from EBC Help)       Closed:<br>9/05/2023 9:42 AM                                                                                                    | ♦ Nam                                                           | ne                                                                                                    |                                                                                                    | \$                                          | Status                                                            |                                    | Action                                                                                                    |                                          |       |        |
| Collaborative 2023 (Request from Efficient 9/05/2023 9:42 AM 9/05/2023 9:42 AM                                                                                                    | Minnesota<br>(Request f<br>Data Requ<br>Data Requ<br>Collaborat | Cities Efficient Bui<br>from Efficient Bui<br>uest: Indiananolis V<br>uest: Minnesota Cit<br>tive 2022 (Request | Idings Collaborative<br>Idings Collaborati<br>Iduntary Bonchmark<br>ties Efficient Buildin<br>t from EBC Help)                                                                                                    | e 2024<br>ve)<br>Ling<br>gs Close<br>2/09/2 | Response F<br>4/04/2024 1<br>Errors found<br>ed:<br>2024 12:00 PM | Preview Generated:<br>1:55 AM<br>! | I want to<br>I want to<br>Edit Properties and Timeframe<br>Preview Response<br>Download Preview in Excel<br>Generate a New Response                                                                |                                          |       |        |
|                                                                                                    | Collaborati<br>Buildings                                        | ve 2023 (Request<br>Collaborative)                                                                              | from Efficient                                                                                                    | S Close<br>9/05/2                           | ed:<br>2023 9:42 AM                                               | •                                  | Send Response<br>Delete Response                                                                                                    |                                          |       |        |

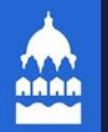

### Finalize and Send Data Request from Efficient Buildings Collaborative (Hennepin County)

Who (besides you) should we send a confirmation email to?

Select contacts from your contacts book:

About Releasing Your Data

Brady Steigauf (bsteigauf) data, there is no way to retract it. Please Katie Jones (katjana06) preview your report to identify any data Mark Hancock (MHANCOCKCEE) issues before sending to avoid Molly Janis Smith (thenec) incomplete or incorrect data being Thomas Howlett (thowlett) 6. (Option) add email released Xcel Energy (XCELENERGYWEB: addresses of team About Signing Your Response members who should To select multiple contacts, hold down your Control (C Please provide login credentials Optional- Additional Email Addresses: (username and password) to receive confirmation electronically sign your response. Separate multiple emails by a comma or semicolon. What format would you like your data in for the email attachment? Excel O XML Check box. 3 E-Sign your Data Response, then "Send Data" Enter username and password. I hereby certify that I am releasing data about my properties, or on behalf of someone else, to Efficient Buildings Collaborative with Hennepin County Click "E-sign response" Your username: ۳, Your password: ۳, E-Sign Response 4 Send Data By clicking Send Data, you will release data to Efficient Buildings Collaborative (Hennepin County). 8. Click "Send Data" You will receive a confirmation email with a receipt and a copy of the data attached. to submit Send Data

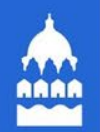

## Breakout rooms: What do you need help with?

| Are you:                                                                                           | Enter in the chat: |
|----------------------------------------------------------------------------------------------------|--------------------|
| In need of help from Xcel Energy?                                                                  | "Xcel Energy"      |
| A District Energy customer?                                                                        | "District Energy"  |
| Benchmarking a campus?                                                                             | "Campus"           |
| Benchmarking a city-owned building?                                                                | "City-owned"       |
| Part of the Sustainable Building Ordinance?<br>(This is different than the Benchmarking Ordinance) | "SBO"              |

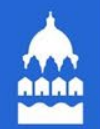

# **BREAK TIME!**

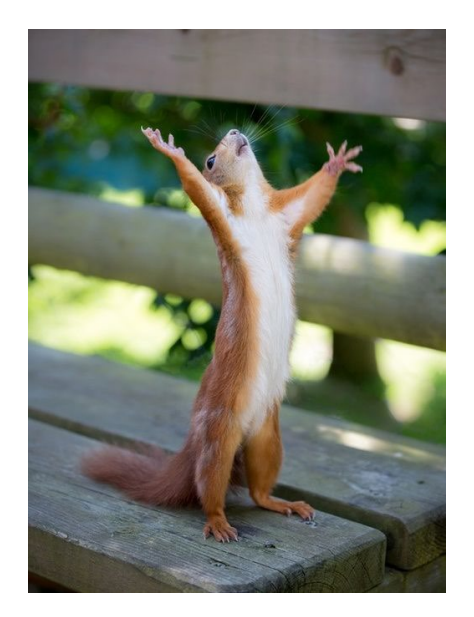

### Efficient Buildings Collaborative Help Desk

Phone: 866-614-7542 Email: benchmarking@ci.stpaul.mn.us Available Monday-Friday 9 a.m. – 5 p.m. CST Schedule a Phone Appointment: <u>https://energyreporting.as.me/appointment</u>

# **Energize Saint Paul**

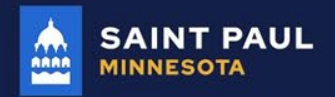

STPAUL.GOV

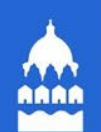

# WHY FOCUS ON ENERGY MANAGEMENT?

Building owners can save 5 – 20 percent annually on their energy bills by implementing O&M best practices.

- ENERGY STAR

#### **Key Resources**

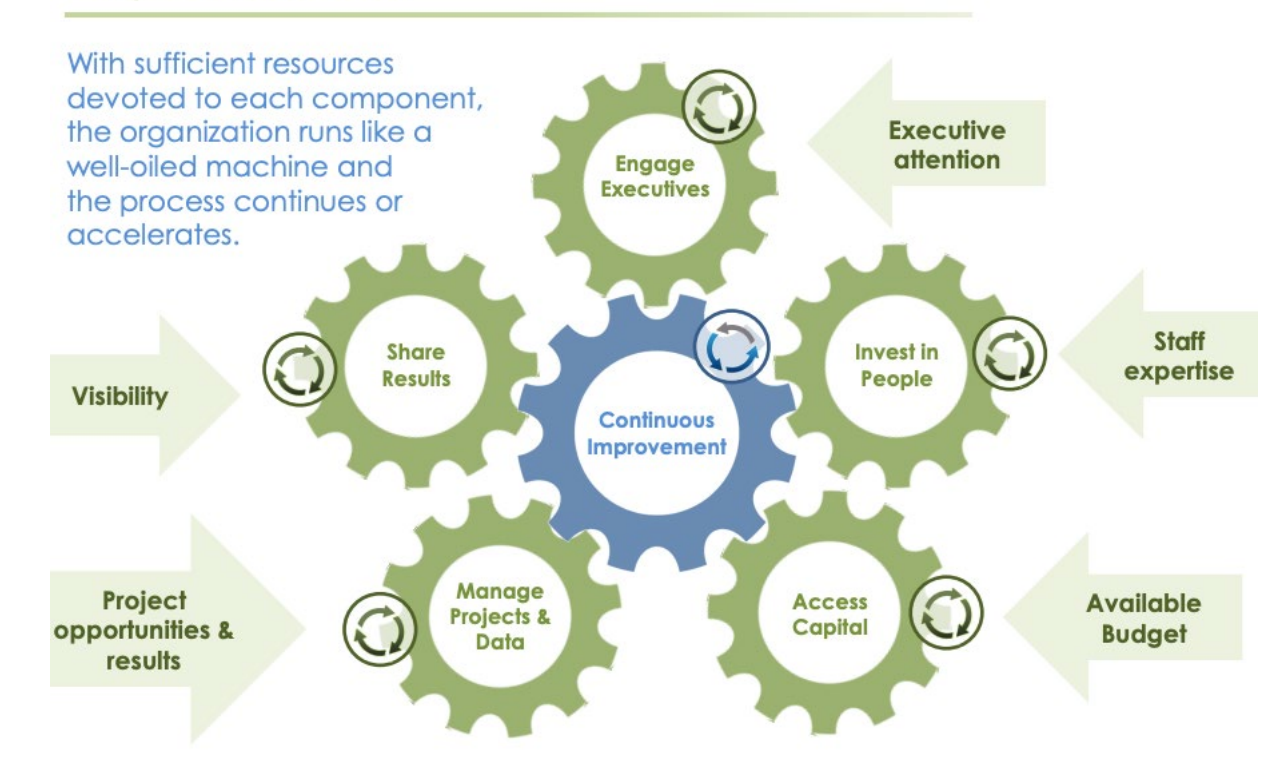

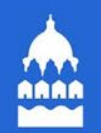

## Full disclosure continues to be the best choice

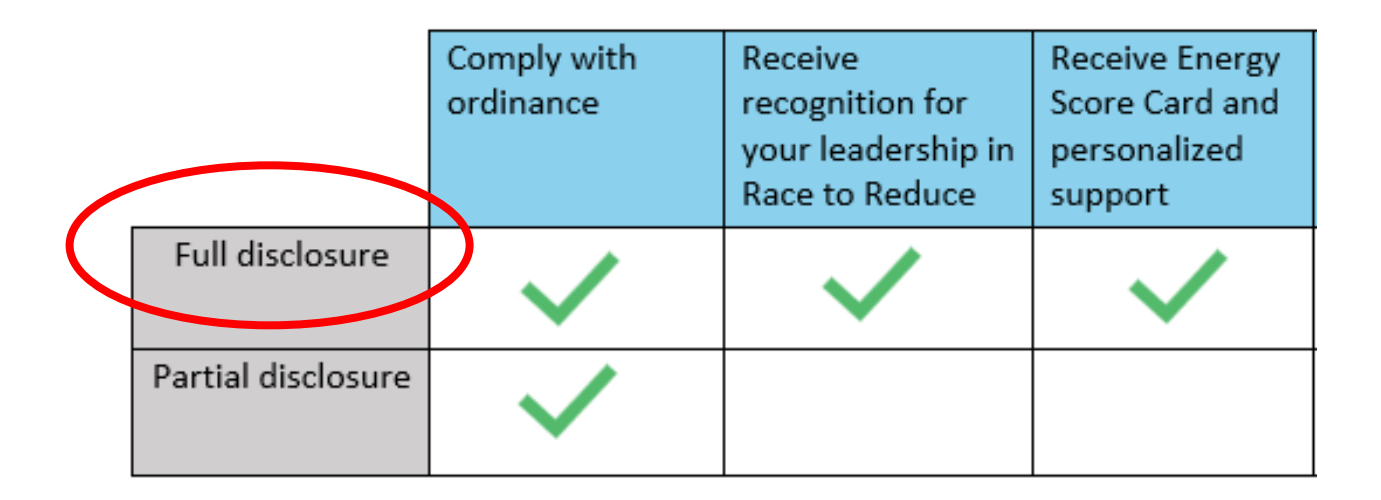

A whopping 90% of you chose "full disclosure!"

## RACE TO REDUCE BENEFITS: BUILDING REPORT CARD

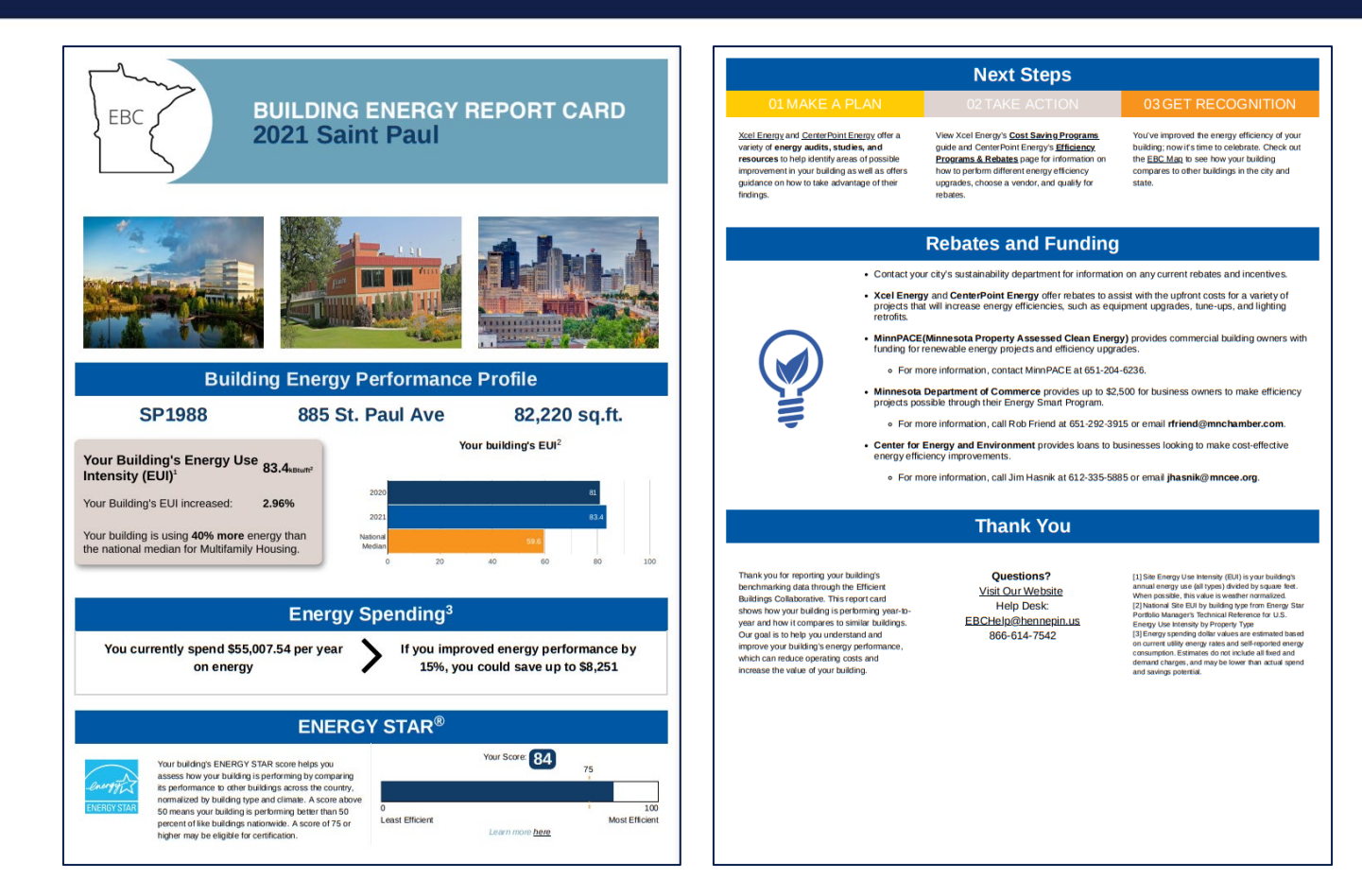

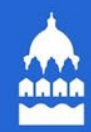

# Recognition

Each year the City recognizes buildings for leadership and improvements in energy efficiency

The 2023 Recognition Ceremony awarded certificates to:

- 3 buildings for achieving high energy savings from retrofit and new construction projects
- 9 buildings for obtaining ENERGY STAR Certifications

Read the stories at:

https://www.stpaul.gov/departments/mayors-office/energizesaint-paul/recognition

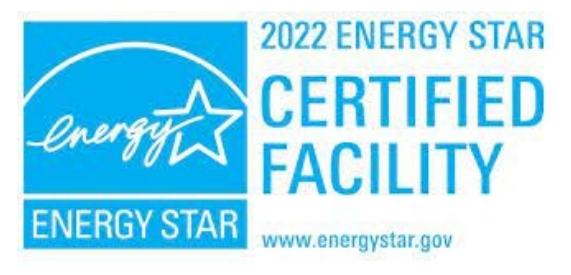

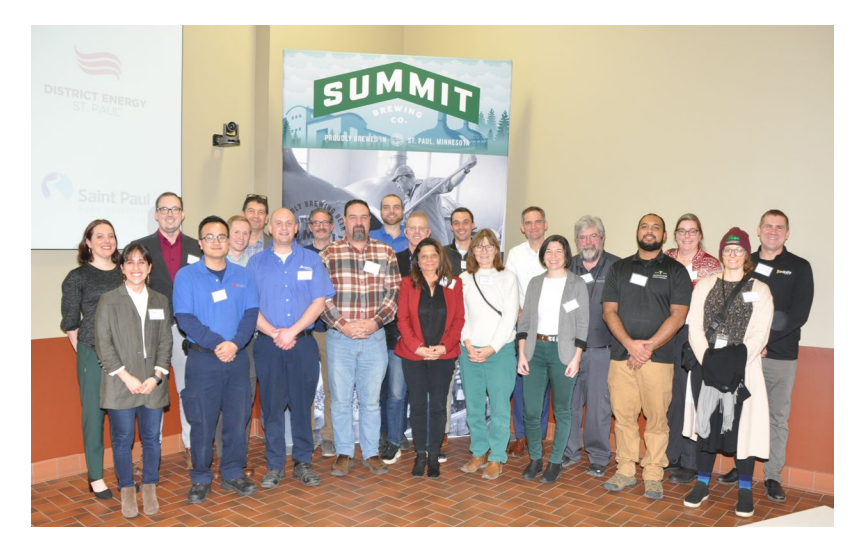

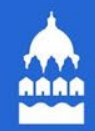

# Climate Dashboard

- Energy Benchmarking data & much more can be found on the Saint Paul Climate Action Dashboard
- climateaction.stpaul.gov

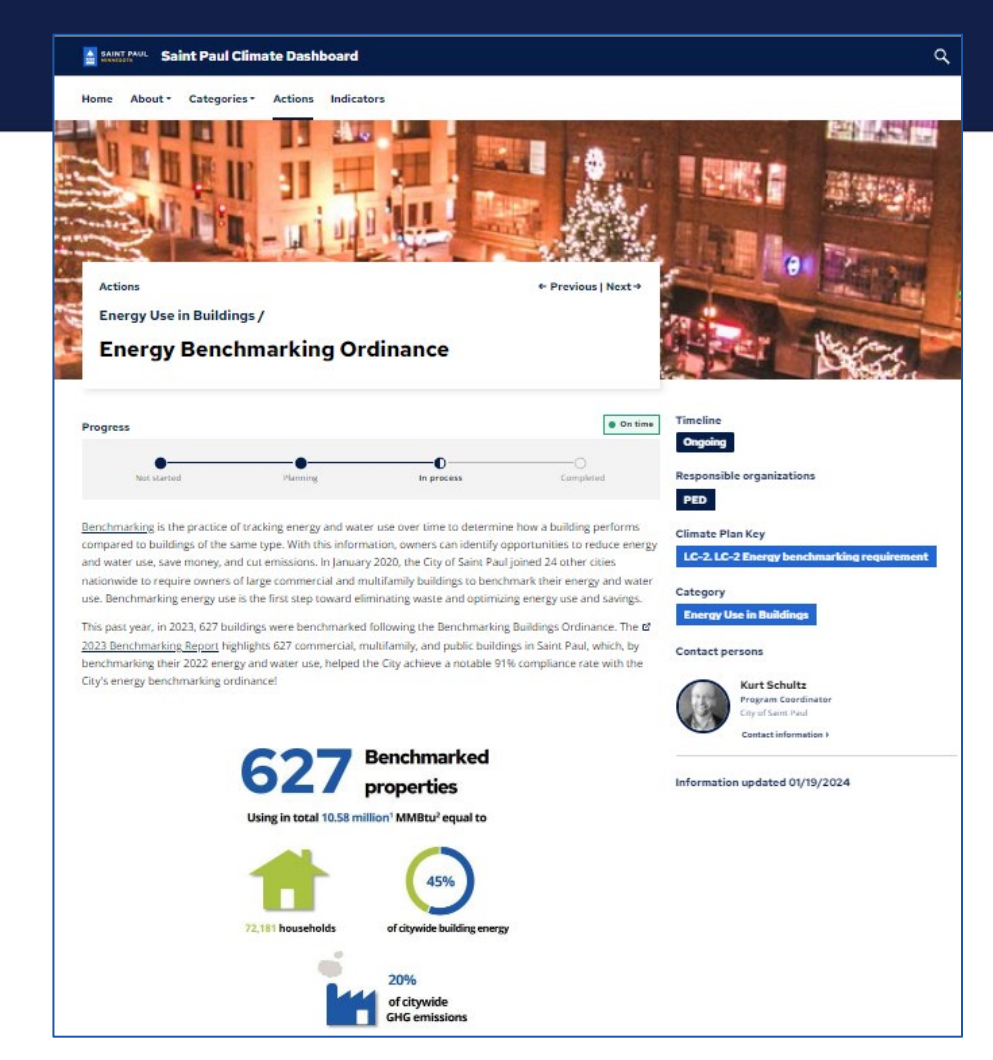

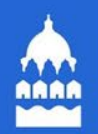

### **Energize Saint Paul Partners**

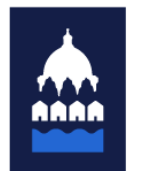

### **Business Review Council**

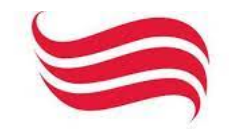

DISTRICT ENERGY ST. PAUĽ<sup>™</sup>

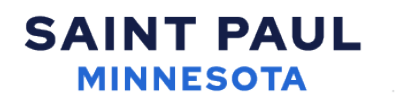

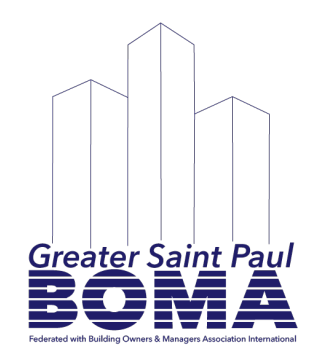

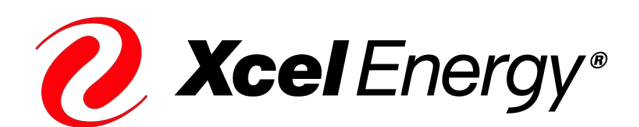

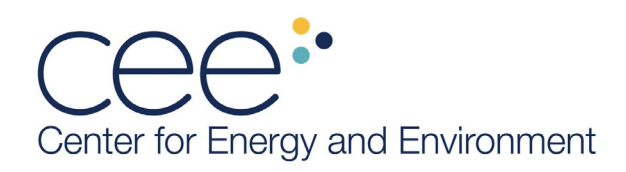

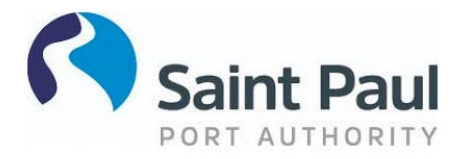

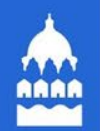

# Now, let's answer more questions!

## Efficient Buildings Collaborative Help Desk

Phone: 866-614-7542 Email: benchmarking@ci.stpaul.mn.us Available Monday-Friday 9 a.m. – 5 p.m. CST Schedule a Phone Appointment: <u>https://energyreporting.as.me/appointment</u>

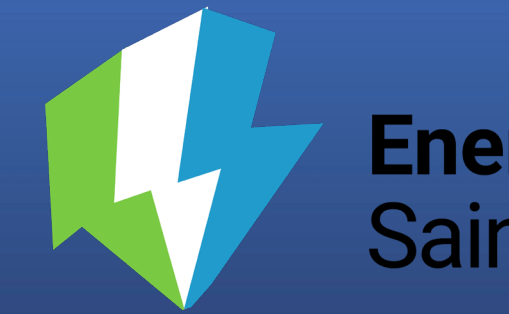

# **Energize** Saint Paul

# Thank you!

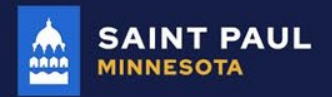

STPAUL.GOV